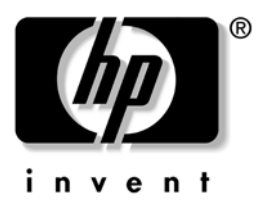

# **Troubleshooting Guide** HP Compaq t5000 Series Thin Client

Document Part Number: 335795-006

July 2004

© 2003, 2004 Hewlett-Packard Development Company, L.P.

HP, Hewlett Packard, and the Hewlett-Packard logo are trademarks of Hewlett-Packard Company in the U.S. and other countries.

Compaq, and the Compaq logo are trademarks of Hewlett-Packard Development Company, L.P. in the U.S. and other countries.

Microsoft, Windows, and Windows NT are U.S. registered trademarks of Microsoft Corporation.

Intel, Pentium, Intel Inside, and Celeron are trademarks of Intel Corporation in the U.S. and other countries.

Transmeta, the Transmeta logo, Crusoe, the Crusoe logo, and combinations thereof are trademarks of Transmeta Corporation in the U.S.A. and other countries.

All other product names mentioned herein may be trademarks of their respective companies.

The information contained herein is subject to change without notice. The only warranties for HP products and services are set forth in the express limited warranty statements accompanying such products and services. Nothing herein should be construed as constituting an additional warranty. HP shall not be liable for technical or editorial errors or omissions contained herein.

This document contains proprietary information that is protected by copyright. No part of this document may be photocopied, reproduced, or translated to another language without the prior written consent of Hewlett-Packard Company.

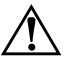

**WARNING:** Text set off in this manner indicates that failure to follow directions could result in bodily harm or loss of life.

**CAUTION:** Text set off in this manner indicates that failure to follow directions could result in damage to equipment or loss of information.

#### **Troubleshooting Guide**

HP Compaq t5000 Series Thin Client Sixth Edition (July 2004) First Edition (May 2003) Document Part Number: 335795-006

# Contents

#### Contents

### 1 Product Description

| Network Firmware                   | 1 - 1 |
|------------------------------------|-------|
| HP Compaq Thin Client t5000 Series | 1 - 2 |
| Serial Number Location             | 1 - 5 |
| Connecting USB Equipment           | 1 - 5 |
| Locating Additional Information    | 1–6   |

#### 2 Spare Parts Lists

| 10000 Derreb Spare I arts Elist | t5000 | Series | Spare | Parts | List. |  |  |  |  |  |  |  |  | . 2- | -1 |
|---------------------------------|-------|--------|-------|-------|-------|--|--|--|--|--|--|--|--|------|----|
|---------------------------------|-------|--------|-------|-------|-------|--|--|--|--|--|--|--|--|------|----|

#### 3 HP t5000 Series Setup (F10) Utility

#### 4 Diagnostics and Troubleshooting

| LEDs 4-                                      | -2 |
|----------------------------------------------|----|
| Power-On Sequence 4–                         | -3 |
| Power-On Diagnostic Tests 4-                 | -4 |
| BIOS Error Messages                          | -5 |
| Beep Codes 4–                                | -5 |
| Boot Error Messages 4–                       | -7 |
| t5000 Troubleshooting Flow Chart 4–          | .9 |
| Basic Troubleshooting 4–2                    | 6  |
| Diskless (No-Flash) Unit Troubleshooting 4–3 | 0  |

| 5 | Restoring | the | Flash | Image |
|---|-----------|-----|-------|-------|
|---|-----------|-----|-------|-------|

| 5–1 |
|-----|
| 5–2 |
| 5–3 |
| 5–5 |
| 5–6 |
| 5-8 |
|     |

#### 6 Citrix MetaFrame

| Citrix MetaFrame Troubleshooting | . 6–1 |
|----------------------------------|-------|
|                                  |       |

#### 7 Microsoft Remote Desktop Protocol

A Thin Client t5000 Specifications

#### B Adding an Image Restore Tool Using Altiris Deployment Solution

#### C Configuring a PXE Server under Microsoft RIS

| Installing Remote Installation Services         (RIS PXE Server)       C-1         Authorizing Remote Installation Services (RIS PXE         Server)       C-2         Configuring Remote Installation Services.       C-2         Set User Permissions on the         Active Directory Server.       C-3         RIS Menu.       C-4         Creating Network Bootable Disk to Map Drives       C-4         For More Information       C-4 | Prerequisites                                     | -1 |
|----------------------------------------------------------------------------------------------------|---------------------------------------------------|----|
| (RIS PXE Server)       C-1         Authorizing Remote Installation Services (RIS PXE         Server)       C-2         Configuring Remote Installation Services       C-2         Set User Permissions on the         Active Directory Server       C-3         RIS Menu       C-4         Creating Network Bootable Disk to Map Drives       C-4         For More Information       C-4                                                    | Installing Remote Installation Services           |    |
| Authorizing Remote Installation Services (RIS PXE         Server)       C-2         Configuring Remote Installation Services       C-2         Set User Permissions on the         Active Directory Server       C-3         RIS Menu       C-4         Creating Network Bootable Disk to Map Drives       C-4         For More Information       C-4                                                                                       | (RIS PXE Server) C-                               | -1 |
| Server)       C-2         Configuring Remote Installation Services.       C-2         Set User Permissions on the       C-3         Active Directory Server.       C-3         RIS Menu.       C-4         Creating Network Bootable Disk to Map Drives       C-4         For More Information       C-4                                                                                                    | Authorizing Remote Installation Services (RIS PXE |    |
| Configuring Remote Installation Services.       C-2         Set User Permissions on the       Active Directory Server.       C-3         RIS Menu.       C-4       Creating Network Bootable Disk to Map Drives       C-4         For More Information       C-4                                                                                                    | Server)                                           | -2 |
| Set User Permissions on the         Active Directory Server.         RIS Menu.         Creating Network Bootable Disk to Map Drives         For More Information                                                                                                    | Configuring Remote Installation Services C-       | -2 |
| Active Directory Server.       C-3         RIS Menu.       C-4         Creating Network Bootable Disk to Map Drives       C-4         For More Information       C-4                                                                                                    | Set User Permissions on the                       |    |
| RIS Menu                                                                                                    | Active Directory Server                           | -3 |
| Creating Network Bootable Disk to Map Drives C-4<br>For More Information                                                                                                    | RIS Menu                                          | -4 |
| For More Information                                                                                                    | Creating Network Bootable Disk to Map Drives C-   | -4 |
|                                                                                                    | For More Information C-                           | -4 |

### D System BIOS

| Restoring a Corrupt BIOS | <br> | <br>    |       | • • | <br> | <br>D–1 | L |
|--------------------------|------|---------|-------|-----|------|---------|---|
| Updating a BIOS          | <br> | <br>• • | <br>• | •   | <br> | <br>D–2 | 2 |

### E Replacing the CMOS Battery

| Removing and Replacing the Side Access Panel | E-1 |
|----------------------------------------------|-----|
| Replacing the Battery                        | E-3 |

### **F** Support Information

1

# **Product Description**

The HP Compaq Thin Client t5000 Series are Windows-based terminals that connect over a network to a server where all processing and storage occurs. Because of the nature of the products, troubleshooting is significantly simpler than on a standard PC and previous thin clients.

The Windows Graphical User Interface (GUI) is English on all thin clients. If you are using a foreign language keyboard, you will need to set localized settings to perform the localization between a server-based application and the device, but interaction with the unit itself remains in English.

### **Network Firmware**

PXE (Pre-boot Execution Environment) is supported on all HP Compaq Thin Client t5000 Series products.

PXE allows a client to boot from a server on a network prior to booting the embedded Operating System (OS) from the local Flash module. As long as the system is connected to AC power, the Network Interface Controller (NIC) on a PXE-enabled client remains powered even when the system is turned off. This allows a network administrator to remotely wake up the unit and perform various management tasks, including loading the operating system and other software onto the device from a server over the network.

# HP Compaq Thin Client t5000 Series

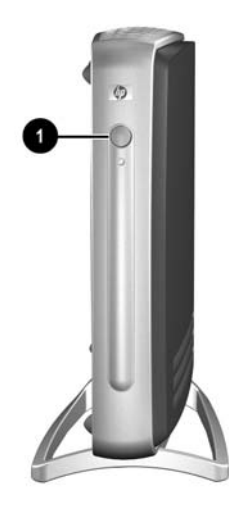

#### Front View of the t5000 Series Models

OPower Button

For information on internal differences between the t5300, t5500, and t5700 series models, refer to the *Getting Started with the HP Compaq t5000 Series* manual in the Reference Library at <u>http://h18004.www1.hp.com/products/thinclients/software.html</u>

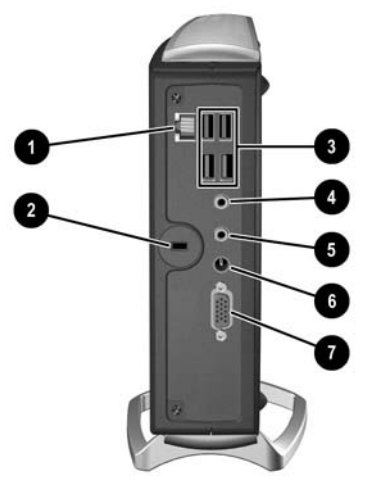

Rear View of the Legacy-Free t5300 Model

#### Legacy-Free t5300 Model Connectors

| 0 | Ethernet RJ-45 Connector                                                               | 6 | Line-out Audio Connector<br>(Headphone) |  |  |  |  |  |
|---|----------------------------------------------------------------------------------------|---|-----------------------------------------|--|--|--|--|--|
| 0 | Kensington Lock Connector                                                              | 6 | Power Connector                         |  |  |  |  |  |
| 6 | USB Connectors                                                                         | Ø | Monitor Connector                       |  |  |  |  |  |
| 4 | Line-in Audio Connector<br>(Microphone)                                                |   |                                         |  |  |  |  |  |
| N | The t5300 model does not include a PCI expansion option connector on the system board. |   |                                         |  |  |  |  |  |

**CAUTION:** The t5000 Series' power cord connector is for use only with the supplied power adaptor. Replace only with the same or equivalent type as recommended by the manufacturer.

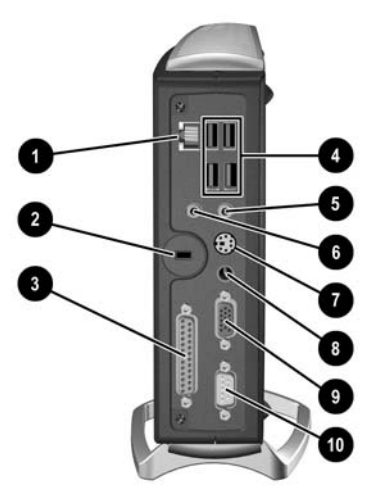

Rear View of the t5500 and t5700 Series Models

#### t5500/t5700 Series Model Connectors

| 0 | Ethernet RJ-45 Connector                | 6 | Line-out Audio Connector<br>(Headphone) |
|---|-----------------------------------------|---|-----------------------------------------|
| 0 | Kensington Lock Connector*              | 0 | PS/2 Connector**                        |
| 6 | Parallel Connector***                   | 8 | Power Connector                         |
| 4 | USB Connectors (4)                      | 0 | Monitor Connector                       |
| 6 | Line-in Audio Connector<br>(Microphone) | 0 | Serial Connector***                     |

 $^{\ast}\mbox{When the PCI Expansion module is installed, use the connector located at the bottom of the unit.$ 

\*\*Not available on all models

\*\*\*Not available on t5300 series models

The t5500 and t5700 series models include a PCI expansion option connector on the system board.

CAUTION: The t5000 Series' power cord connector is for use only with the supplied power adaptor. Replace only with the same or equivalent type as recommended by the manufacturer.

## **Serial Number Location**

The serial number is displayed on the side of the unit.

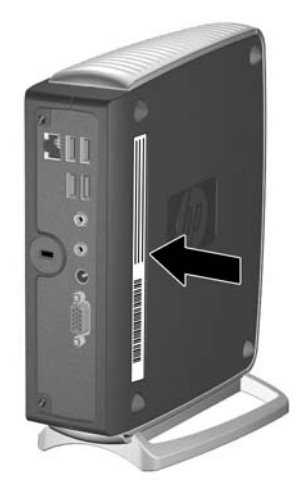

# **Connecting USB Equipment**

USB mouse devices and keyboards do not require special drivers and are considered to be plug and play peripherals. Certain USB devices such as printers and modems, however, may require special drivers. For information on requirements for special drivers, refer to the documentation that is included with the USB device.

# **Locating Additional Information**

The following documentation is available to support these products:

Quick Setup

■ Hardware Reference Guide

- Terminal Emulation Quick Reference Guide (Extended Emulation)
- Terminal Emulation Quick Reference Guide

Customer and Service Notifications, Bulletins and Advisories

Quickspecs

Documentation, white papers, and drivers are subject to change. For the latest HP thin client documentation, visit the following Web site:

http://h18004.www1.hp.com/products/thinclients/software.html

2

# **Spare Parts Lists**

### t5000 Series Spare Parts List

The Spare Parts tables that follow provide a listing of the spare parts available for the Thin Client t5000 Series.

| Description                                  | Spare Part<br>Number |
|----------------------------------------------|----------------------|
| t5300\CE .NET/IE 533MHz 32F/64R Unit         | 325712-001           |
| t5300 Diskless, 533 MHz 0/64 Unit            | 353340-001           |
| t5500\CE .NET/IE 733MHz 32F/128R Unit        | 325698-001           |
| t5500 Diskless, 733 MHz 0/128                | 353341-004           |
| t5700\XP Embedded/IE 733MHz<br>192/256R Unit | 350982-001           |
| t5515 800MHz 32/64Unit                       | 370450-001           |
| t5515 800MHz 128/128 Unit                    | 370450-002           |
| t5700\XP Embedded/IE 1GHz<br>192F/256R Unit  | 325707-001           |
| t5700\XP Embedded/IE 1GHz<br>256F/256R Unit  | 325708-001           |
| t5700 Diskless, 1GHz 0/256                   | 353338-001           |
| t5700 Diskless, 733MHz 0/256                 | 353339-001           |
| t5700, 1 GHz 192/256, XPE, IE                | 325707-001           |
| AC Adapter, 12V, 40W, AC to DC               | 325709-001           |

| Description                         | Spare Part<br>Number |
|-------------------------------------|----------------------|
| Mouse, USB, Carbon, 2 button scroll | 323615-001           |
| Foot Stand w/screws                 | 336604-001           |
| Foot, Rubber, t5000                 | 348438-001           |
| Battery, Internal, CR 2032, 3V      | 153099-001           |
| Speaker w/screws                    | 349326-001           |
| Screw Kit, Miscellaneous            | 349327-001           |
| Power Cords                         |                      |
| Power Cord, AC-Europe               | 198292-021           |
| Power Cord, AC-Danish               | 198292-081           |
| Power Cord, International           | 345751-002           |
| Power Cord, AC-Italian              | 198292-061           |
| Power Cord, AC                      | 142766-001           |
| Power Cord, AC-PRC                  | 292657-AA1           |
| Power Cord AC-Japanese              | 292643-291           |
| Enhanced USB Keyboards              |                      |
| Arabic, Carbon/Silver               | 326227-171           |
| Belgian, Carbon/Silver              | 326227-181           |
| Belgian, Carbonite/Silver           | 326228-181           |
| Brazilian, Carbon/Silver            | 326227-201           |
| Chinese (PRC), Carbon/Silver        | 326227-AA1           |
| Czech, Carbon/Silver                | 326227-221           |
| Danish, Carbon/Silver               | 326227-081           |
| Danish, Carbonite/Silver            | 326228-081           |
| Finnish, Carbon/Silver              | 326227-351           |
| French, Carbon/Silver               | 326227-051           |

| t5000 Series Spa | re Parts Table |
|------------------|----------------|
|------------------|----------------|

| Description                        | Spare Part<br>Number |
|------------------------------------|----------------------|
| Enhanced USB Keyboards (Continued) |                      |
| French, Carbonite/Silver           | 326228-051           |
| German, Carbon/Silver              | 326227-041           |
| German, Carbonite/Silver           | 326228-041           |
| Greek, Carbon/Silver               | 326227-151           |
| Hebrew, Carbon/Silver              | 326227-BB1           |
| Hungarian, Carbon/Silver           | 326227-211           |
| International, Carbon/Silver       | 326227-B31           |
| International, Carbonite/Silver    | 326228-B31           |
| Italian, Carbon/Silver             | 326227-061           |
| Italian, Carbonite/Silver          | 326228-061           |
| Swiss, Carbon/Silver               | 326227-111           |
| Japanese, Carbon/Silver            | 326227-291           |
| Korean, Carbon/Silver              | 326227-AD1           |
| LA Spanish, Carbon/Silver          | 326227-161           |
| Norwegian, Carbon/Silver           | 326227-091           |
| Portuguese, Carbon/Silver          | 326227-131           |
| Russian, Carbon/Silver             | 326227-251           |
| Slovakian, Carbon/Silver           | 326227-231           |
| Spanish, Carbon/Silver             | 326227-071           |
| Swedish, Carbonite/Silver          | 326228-101           |
| Swiss, Carbonite/Silver            | 326228-111           |
| Taiwan, Carbon/Silver              | 326227-AB1           |
| Thailand, Carbon/Silver            | 326227-281           |
| Turkey, Carbon/Silver              | 326227-141           |

| Description                          | Spare Part<br>Number |
|--------------------------------------|----------------------|
| Enhanced USB Keyboards (Continued)   |                      |
| United Kingdom, Carbon/Silver        | 326227-031           |
| United States, Carbon/Silver         | 326227-001           |
| Basic USB Keyboards, Carbonite/Silve | r                    |
| Arabic                               | 355631-171           |
| Belgian                              | 355631-181           |
| Brazilian Portuguese                 | 355631-201           |
| Czech                                | 355631-221           |
| Danish                               | 355631-081           |
| Finnish                              | 355631-351           |
| French                               | 355631-051           |
| French-Canadian                      | 355631-121           |
| German                               | 355631-041           |
| Greek                                | 355631-151           |
| Hebrew                               | 355631-BB1           |
| Hungarian                            | 355631-211           |
| International                        | 355631-B31           |
| Italian                              | 355631-061           |
| Japanese                             | 355631-291           |
| Korean (Hangul)                      | 355631-KD1           |
| LA Spanish                           | 355631-161           |
| Norwegian                            | 355631-091           |
| Portuguese                           | 355631-131           |
| Russian                              | 355631-251           |
| Simplified Chinese                   | 355631-AA1           |

| Description                                                                                                    | Spare Part<br>Number                                                                                         |
|----------------------------------------------------------------------------------------------------|----------------------------------------------------------------------------------------------------|
| Basic USB Keyboards, Carbonite/Silver (Continued)                                                                                                    |                                                                                                    |
| Slovakian                                                                                                    | 355631-231                                                                                                   |
| Spanish                                                                                                    | 355631-071                                                                                                   |
| Swedish                                                                                                    | 355631-111                                                                                                   |
| Swiss                                                                                                    | 355631-071                                                                                                   |
| Taiwanese                                                                                                    | 355631-AB1                                                                                                   |
| Thai                                                                                                    | 355631-281                                                                                                   |
| Turkish                                                                                                    | 355631-141                                                                                                   |
| UK                                                                                                    | 355631-031                                                                                                   |
| U.S.                                                                                                    | 355631-001                                                                                                   |
| connection will perform the localization<br>server-based application and the devic<br>with the thin client itself is in English.                                                                                                    | between a<br>e, but all interaction                                                                          |
| All keyboards listed in this table may no                                                                                                    |                                                                                                    |
| time this document is first published.                                                                                                    | ot be available at the                                                                                       |
| time this document is first published. Options                                                                                                    | ot be available at the                                                                                       |
| time this document is first published. Options Cradle, USB MultiBay                                                                                                    | ot be available at the 280879-001                                                                            |
| Via Novociado include include i | 280879-001<br>287693-001                                                                                     |
| Via Noyboardo include influence (able find) interview (able find) interview (ab | 280879-001<br>287693-001<br>287694-001                                                                       |
| time this document is first published.<br>Options<br>Cradle, USB MultiBay<br>Cable, USB External MultiBay Cradle<br>Adapter, AC External MultiBay Cradle<br>Plugs, External MultiBay Cradle                                                                                                    | 280879-001<br>287693-001<br>287694-001<br>287695-001                                                         |
| Via Royboardo include influence (able find) individual find (able find) individual find) individual find (able find) individual find) individual find (able find) individual find) individual find (able find) individual find) individual find (able find) individual find) individual find (able find) individual find) individual find (able find) individual find) individual find) inditar find) individual find) individual find) individua | 280879-001<br>287693-001<br>287694-001<br>287695-001<br>336603-001                                           |
| time this document is first published.<br>Options<br>Cradle, USB MultiBay<br>Cable, USB External MultiBay Cradle<br>Adapter, AC External MultiBay Cradle<br>Plugs, External MultiBay Cradle<br>PCI Expansion Module<br>Premier•Sound speakers                                                                                                    | 280879-001<br>287693-001<br>287694-001<br>287695-001<br>336603-001<br>173980-001                             |
| Yun Reyboards index in this table indy integration indy integration index in this table indy indy integration index in this table indy index index in | 280879-001<br>287693-001<br>287693-001<br>287694-001<br>287695-001<br>336603-001<br>173980-001<br>294359-001 |

| Description                                                                                                    | Spare Part<br>Number |  |
|----------------------------------------------------------------------------------------------------|----------------------|--|
| Options (Continued)                                                                                                    |                      |  |
| Hard Drive, 30GB                                                                                                    | 217096-001           |  |
| Diskette Drive, 1.44MB                                                                                                    | 241995-001           |  |
| CD-ROM Drive, 24X                                                                                                    | 228746-001           |  |
| USB Flash Drive (Drive Key), 32MB                                                                                                    | 305283-001           |  |
| USB Flash Drive (Drive Key), 128MB<br>(USB 1.1)                                                                                                    | 331466-001           |  |
| USB Flash Drive (Drive Key), 128MB<br>(USB 2.0)                                                                                                    | 349988-001           |  |
| USB Flash Drive (Drive Key), 256MB<br>(USB 2.0)                                                                                                    | 344249-001           |  |
| For a full list of supported and leveraged Hewlett-Packard and third party options, go to http://h18004.www1.hp.com/products/thinclients/op tions/ |                      |  |

3

# HP t5000 Series Setup (F10) Utility

## Using HP t5000 Series Setup (F10) Utility

The Setup utility can be accessed only by turning the computer on or restarting the system. To access the Setup Utility menu, complete the following steps:

- 1. Turn on or restart the computer.
  - □ If you are using Microsoft Windows XP Embedded, click Start > Shut Down > Restart the Computer.
  - □ If you are using Microsoft Windows CE .NET, click Start > Shut Down > Shut Down and Restart > OK.
- 2. When the **F10** = **Setup** message displays in the task bar at the bottom of the screen, press the **F10** key.

If you do not press the **F10** key while the message is displayed, you must restart the computer again to access the utility. When the F10 Post Screen display is set to zero seconds, it may be necessary to press and hold **F10** on the keyboard, then power on the computer.

3. A choice of five menu headings and five task headings appears in the Setup Utility menu:

**Menu Headings:** System Information, Standard CMOS Features, Advanced BIOS Features, Integrated Peripherals, and Power Management Setup. **Task Headings:** Load Factory Defaults, Set Administrative Password, Set User Password, Save & Exit Setup, and Exit without Saving.

- 4. Use the arrow (up and down, or left and right) keys to select the appropriate heading, then press the **Enter** key. To return to the Setup Utility menu, press the **Esc** key.
- 5. To apply and save changes, select Save and Exit Setup.
  - □ If you have made changes that you do not want applied, select **Exit without Saving.**
  - □ To reset to factory settings, select **Load Factory Defaults.** This option will restore the original factory system defaults.

**CAUTION:** Do NOT turn the computer power OFF while the ROM is saving your F10 Setup changes because the CMOS could become corrupted. It is safe to turn off power to the computer ONLY after you exit the F10 Setup screen.

| 11                                                                                    |                    |                                                                                          |
|---------------------------------------------------------------------------------------|--------------------|------------------------------------------------------------------------------------------|
| Heading                                                                               | Option             | Description                                                                              |
| System                                                                                |                    | Lists:                                                                                   |
| Intormation                                                                           |                    | <ul> <li>Product name</li> </ul>                                                         |
|                                                                                       |                    | <ul> <li>Processor type</li> </ul>                                                       |
|                                                                                       |                    | <ul> <li>Processor Speed</li> </ul>                                                      |
|                                                                                       |                    | CMS Version                                                                              |
|                                                                                       |                    | <ul> <li>OEM Config Table Version</li> </ul>                                             |
|                                                                                       |                    | <ul> <li>Amount of Flash memory</li> </ul>                                               |
|                                                                                       |                    | Memory size                                                                              |
|                                                                                       |                    | <ul> <li>System ROM (includes family name<br/>and version)</li> </ul>                    |
|                                                                                       |                    | <ul> <li>Integrated MAC address for embedded,<br/>enabled NIC (if applicable)</li> </ul> |
|                                                                                       |                    | <ul> <li>UUID (Universal Unique ID)</li> </ul>                                           |
|                                                                                       |                    | <ul> <li>Chassis serial number</li> </ul>                                                |
|                                                                                       |                    | <ul> <li>Asset tracking number (Sets Asset tracking<br/>number)</li> </ul>               |
|                                                                                       |                    | <ul> <li>Asset Tag Number</li> </ul>                                                     |
| Standard<br>CMOS<br>Features                                                          |                    |                                                                                          |
|                                                                                       | Date               | Allows you to set the date                                                               |
|                                                                                       | Time               | Allows you to set the time.                                                              |
|                                                                                       | xxxMB ATA<br>Flash | Indicates ATA Flash settings                                                             |
|                                                                                       | Halt on            | Allows you to select system response when POST Error has been detected.                  |
| Support for specific Setup options may vary depending on your hardware configuration. |                    |                                                                                          |

#### t5000 Series Setup Utility

| touu Series Setup Utility (Continued) |                                         |                                                                                                    |
|---------------------------------------|-----------------------------------------|----------------------------------------------------------------------------------------------------|
| Heading                               | Option                                  | Description                                                                                         |
| Advanced<br>BIOS<br>Features          |                                         | Allows you to:                                                                                      |
|                                       | MBR Security                            | Choose the Virus warning feature.                                                                   |
|                                       | Quick Power<br>On Self Test             | Allows the system to skip certain tests while booting so the unit has a faster boot.                |
|                                       | First Boot<br>Device                    | Select Boot Device Priority. The default is set to USB.                                             |
|                                       | Second Boot<br>Device                   | Select Boot Device Priority                                                                         |
|                                       | Third Boot<br>Device                    | Select Boot Device Priority                                                                         |
|                                       | Bootup<br>NumLock<br>Status             | Select Power On state for NumLock.                                                                  |
|                                       | Security<br>Option                      | Select whether the Password is required every time the system boots or only when you enter Setup.   |
|                                       | POST delay<br>(secs)                    | Set a delay that is added to POST to allow<br>more time to press F10 to enter the Setup<br>Utility. |
| Integrated<br>Peripherals             |                                         | Allows you to:                                                                                      |
|                                       | Integrated<br>Audio                     | Enable/disable onboard AC97 audio<br>controller                                                     |
|                                       | Network<br>Controller                   | Enable/disable onboard LAN device                                                                   |
| Support<br>hardwa                     | for specific Setup<br>re configuration. | options may vary depending on your                                                                  |

#### 114:1:4 1 +E000 C ..... C ~ 1 10-.....

| t5000 Series Setup Utility (Continued) |                                         |                                                                             |
|----------------------------------------|-----------------------------------------|-----------------------------------------------------------------------------|
| Heading                                | Option                                  | Description                                                                 |
| Integrated<br>Peripherals<br>(Cont'd)  | USB Controller                          | Enable/disable USB controller                                               |
|                                        | USB Keyboard<br>Support                 | Use USB keyboard under DOS                                                  |
|                                        | USB Mouse<br>Support                    | Use USB Mouse under DOS                                                     |
|                                        | Serial Port                             | Select serial port base IO port address and IRQ                             |
|                                        | Parallel Port                           | Select parallel port base IO port address and IRQ                           |
|                                        | Parallel Mode                           | Select parallel port transfer mode                                          |
|                                        | ECP Mode<br>Use DMA                     | Select DMA channel if parallel is operated in ECP mode.                     |
|                                        | Parallel Port<br>EPP Type               | Select EPP type                                                             |
| Power<br>Manage-<br>ment Setup         |                                         | Allows you to:                                                              |
|                                        | Wake on PME                             | Enable/disable system wakeup capability for onboard LAN device and PCI Card |
|                                        | Wake on<br>Alarm                        | Enable wakeup on RTC alarm                                                  |
| Load Factory I                         | Defaults                                | Select Yes or No (Y/N)                                                      |
| Support<br>hardwar                     | for specific Setup<br>re configuration. | options may vary depending on your                                          |

. . .

| (Commod)                                                                              |                                                                                                    |  |
|---------------------------------------------------------------------------------------|----------------------------------------------------------------------------------------------------|--|
| Heading Option                                                                        | Description                                                                                                    |  |
| Set Administrative Password                                                           | Allows you to set and enable the administrative password.                                                                                                    |  |
|                                                                                       | If the administrative password is set,<br>it is required to change the Setup<br>options, flash the ROM, and make<br>changes to certain plug and play<br>settings under Windows. |  |
| Set User Password                                                                     | Allows you to set and enable the user password.                                                                                                    |  |
|                                                                                       | When the user password is set, it<br>prevents unauthorized access to the<br>user's setup. User password provides<br>read-only access to Setup options.                          |  |
| Save & Exit Setup                                                                     | Saves data to CMOS                                                                                                    |  |
| Exit without Saving                                                                   | Exits the Setup Utility without saving any changes.                                                                                                    |  |
| Support for specific Setup options may vary depending on your hardware configuration. |                                                                                                    |  |

#### t5000 Series Setup Utility (Continued)

4

# **Diagnostics and Troubleshooting**

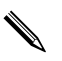

For information on using the Thin Client t5000 Series as an HP 9000 or HP Integrity server console, refer to the White Paper on <u>http://docs.hp.com/hpux/onlinedocs/AB300-90001/AB300-90</u>001.pdf

# LEDs

| LED   | Status                                                                                                    |
|-------|----------------------------------------------------------------------------------------------------|
| Off   | When the unit is plugged into the wall socket<br>and the Power LED is off, the unit is powered off.<br>However, the network can trigger a Wake On<br>LAN event in order to perform management<br>functions. |
| Green | Displays during boot sequence and while the<br>unit is on. During boot sequence, hardware<br>initialization is processed and startup tests are<br>performed on the following:                               |
|       | <ul> <li>Processor initialization</li> </ul>                                                                                                    |
|       | <ul> <li>Memory detection and initialization</li> </ul>                                                                                                    |
|       | <ul> <li>Video detection and initialization</li> </ul>                                                                                                    |
|       | If one of the tests fails, the unit will<br>simply stop, but the LED will stay on. If<br>the video test fails, the unit beeps.<br>There are no messages sent to video<br>for any of these failed tests.     |
|       | After the video is initialized, anything<br>that fails will have an error message.                                                                                                    |

#### **Power-On LED**

RJ-45 LEDs are located inside the RJ-45 connector on the top, rear panel of the thin client. The LEDs are visible when the connector is installed. Blinking green indicates network activity, and amber indicates a 100MB speed connection.

# **Power-On Sequence**

At power-on, the flash boot block code initializes the hardware to a known state, then performs basic power-on diagnostic tests to determine the integrity of the hardware. Initialization performs the following functions:

- 1. Initializes CPU and memory controller.
- 2. Initializes VGA software.
- 3. Initializes and configures all PCI devices.
- 4. Initializes the video to a known state.
- 5. Initializes USB devices to a known state.
- 6. Performs power-on diagnostics. (See the following "Power-On Diagnostics" section.)
- 7. The unit boots the operating system.

# **Power-On Diagnostic Tests**

The Power-on diagnostics performs basic integrity tests of the hardware to determine its functionality and configuration. If a diagnostic test fails during hardware initialization the unit simply stops. There are no messages sent to video.

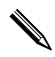

You may try to restart the unit and run through the diagnostic tests a second time to confirm the first shutdown.

The following table lists the tests that are performed on the t5000 units.

| Test                | Description                                                                                       |
|---------------------|---------------------------------------------------------------------------------------------------|
| Boot Block Checksum | Tests boot block code for proper checksum value                                                   |
| DRAM                | Simple write/read pattern test of the first 640k of memory                                        |
| Parallel port       | Initiates the port's driver and determines if the device is present                               |
| Serial port         | Tests the serial port using simple port<br>verification test to determine if ports<br>are present |
| Timer               | Tests timer interrupt by using polling method                                                     |
| RTC CMOS battery    | Tests integrity of RTC CMOS battery                                                               |
| NAND Flash device   | Tests for proper NAND flash device<br>ID present                                                  |

#### **Power-On Diagnostic Test**

# **BIOS Error Messages**

### **Beep Codes**

A BIOS beep code indicates that a video error has occurred and the BIOS cannot initialize the video screen to display any additional information. This beep code consists of a single long beep followed by two short beeps. One long beep followed by three short beeps indicates the system is running in boot block recovery mode. If there are no video errors, the system goes directly to POST messages.

| POST Messages                              | Procedures                                                                                                    |
|--------------------------------------------|----------------------------------------------------------------------------------------------------|
| BIOS ROM checksum error - System<br>halted | The checksum of the BIOS code in the<br>BIOS chip is incorrect, indicating the<br>BIOS code may have become corrupt.<br>To restore a corrupt BIOS, refer to<br>Appendix D, "System BIOS" or call<br>your local HP Call Center for a<br>diagnosis. For phone numbers of an HP<br>Call Center near you, visit the following<br>Web site:<br>http://www.hp.com/support. |
| CMOS battery failed                        | The CMOS battery is no longer<br>functional. For information on replacing<br>the battery, refer to Appendix E,<br>"Replacing the CMOS Battery."                                                                                                    |
| CMOS checksum error - Defaults<br>loaded   | Checksum of CMOS is incorrect, so the<br>system loads the default equipment<br>configuration. A checksum error may<br>indicate that CMOS has become<br>corrupt. A weak battery may have<br>caused this error. Replace the battery if<br>necessary. For more information, refer<br>to Appendix E, "Replacing the CMOS<br>Battery."                                    |

| POST Messages                            | Procedures                                                                                                    |
|------------------------------------------|----------------------------------------------------------------------------------------------------|
| CPU at nnnn                              | Displays the running speed of the CPU.                                                                                                    |
| Press <b>ESC</b> to skip memory test     | The user may press <b>Esc</b> to skip the full memory test.                                                                                                    |
| Keyboard error or no keyboard<br>present | Cannot initialize the keyboard. Make<br>sure the keyboard is attached correctly<br>and no keys are pressed during POST.<br>To purposely configure the system<br>without a keyboard, set the error halt<br>condition in Setup to HALT ON ALL,<br>BUT KEYBOARD. The BIOS then<br>ignores the missing keyboard during<br>POST. |
| Keyboard is locked out - Unlock the key  | The message usually indicates that one<br>or more keys have been pressed during<br>the keyboard tests. Be sure no objects<br>are resting on the keyboard.                                                                                                    |
| Memory Test                              | This message displays during a full<br>memory test, counting down the<br>memory areas being tested.                                                                                                    |
| Memory Test Fail                         | If POST detects an error during memory<br>testing, additional information appears<br>giving specifics about the type and<br>location of the memory error.                                                                                                    |
| Override enabled - Defaults loaded       | If the system cannot boot using the<br>current CMOS configuration, the BIOS<br>can override the current configuration<br>with a set of BIOS defaults designed for<br>the most stable, minimal-performance<br>system operations.                                                                                             |

| POST Messages                        | Procedures                                                                                                    |
|--------------------------------------|----------------------------------------------------------------------------------------------------|
| Press <b>TAB</b> to show POST screen | Press the <b>TAB</b> key during POST to display messages hidden by the HP logo.                                                                                                    |
| Error: Non-System disk or disk error | The BIOS was unable to find a suitable<br>boot device. For the t5000 Series, this<br>may mean an uninitialized or corrupt<br>ATA Flash. Reflash the unit and press<br>any key when ready. For more<br>information, refer to Chapter 5,<br>"Restoring the Flash Image." |

### **Boot Error Messages**

| <b>Boot Error Messages</b>                                                              |                                                                                                    |
|-----------------------------------------------------------------------------------------|----------------------------------------------------------------------------------------------------|
| Screen Messages                                                                         | <b>Corrective Action</b>                                                                                                    |
| Bad Block Test Error Message: "The<br>internal diagnostics have detected a<br>problem." | Too many bad flash memory blocks.<br>This is a hardware problem. If the<br>problem occurs every time the<br>terminal is turned on, call your local<br>HP Call Center for a diagnosis. For<br>the phone numbers of an HP Call<br>Center near you, visit the folowing<br>Web site:<br><u>http://www.hp.com/cgi-bin/hpsup</u><br>port/index.pl |

| Boot Error Messages (Continued)                                                                                                    |                                                                                                    |  |
|----------------------------------------------------------------------------------------------------|----------------------------------------------------------------------------------------------------|--|
| Screen Messages                                                                                                    | <b>Corrective Action</b>                                                                                                    |  |
| Flash Memory Error Message: "The<br>terminal's flash file system has been<br>corrupted. Normally, this problem<br>can be corrected by reloading the<br>terminal's firmware." | <ul> <li>Reflash the software image if<br/>you have already created a<br/>recovery device or file.</li> </ul>                                                                                                    |  |
|                                                                                                    | <ul> <li>If you have not created a<br/>recovery diskette, you must<br/>download the appropriate<br/>image from<br/>http://h18004.www1.hp.c<br/>om/products/thinclients/sof<br/>tware.html and reflash the<br/>terminal's software.</li> </ul> |  |
|                                                                                                    | For information on<br>reflashing software, see<br>Chapter 5, "Restoring the<br>Flash Image."                                                                                                    |  |

# t5000 Troubleshooting Flow Chart

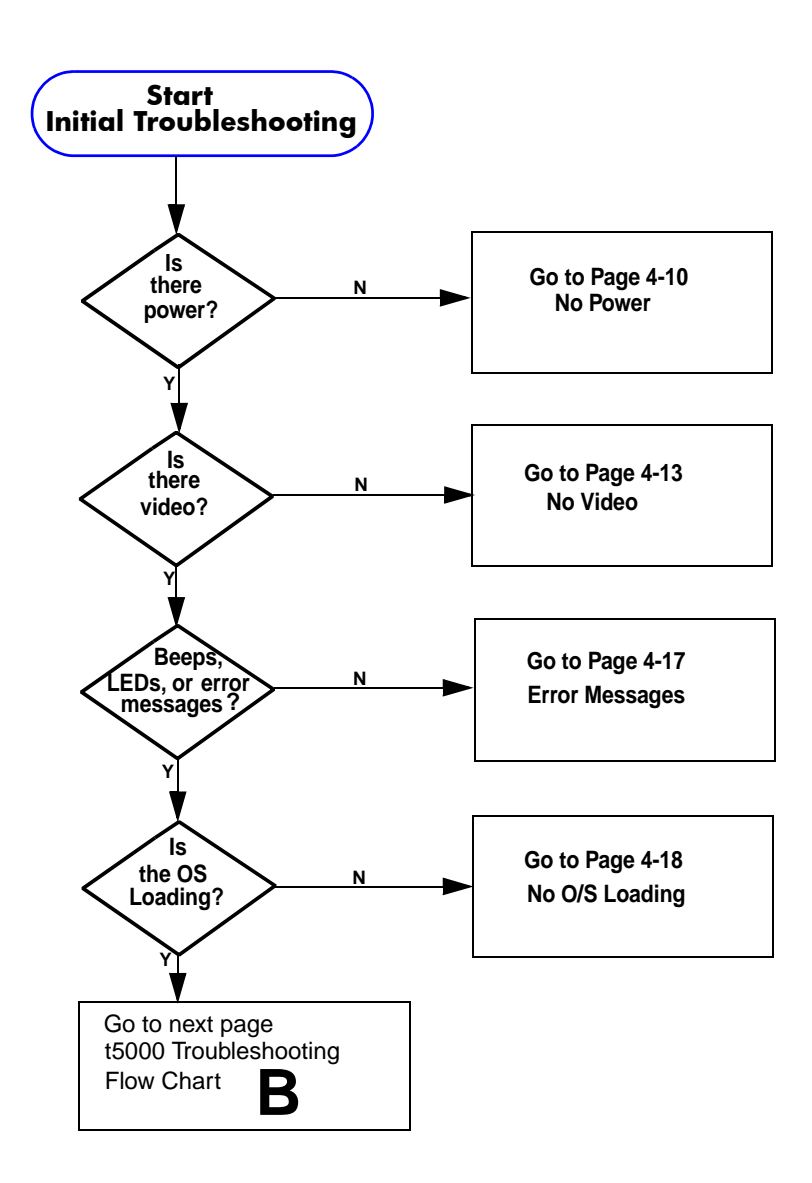

#### t5000 Troubleshooting Flow Chart (cont'd)

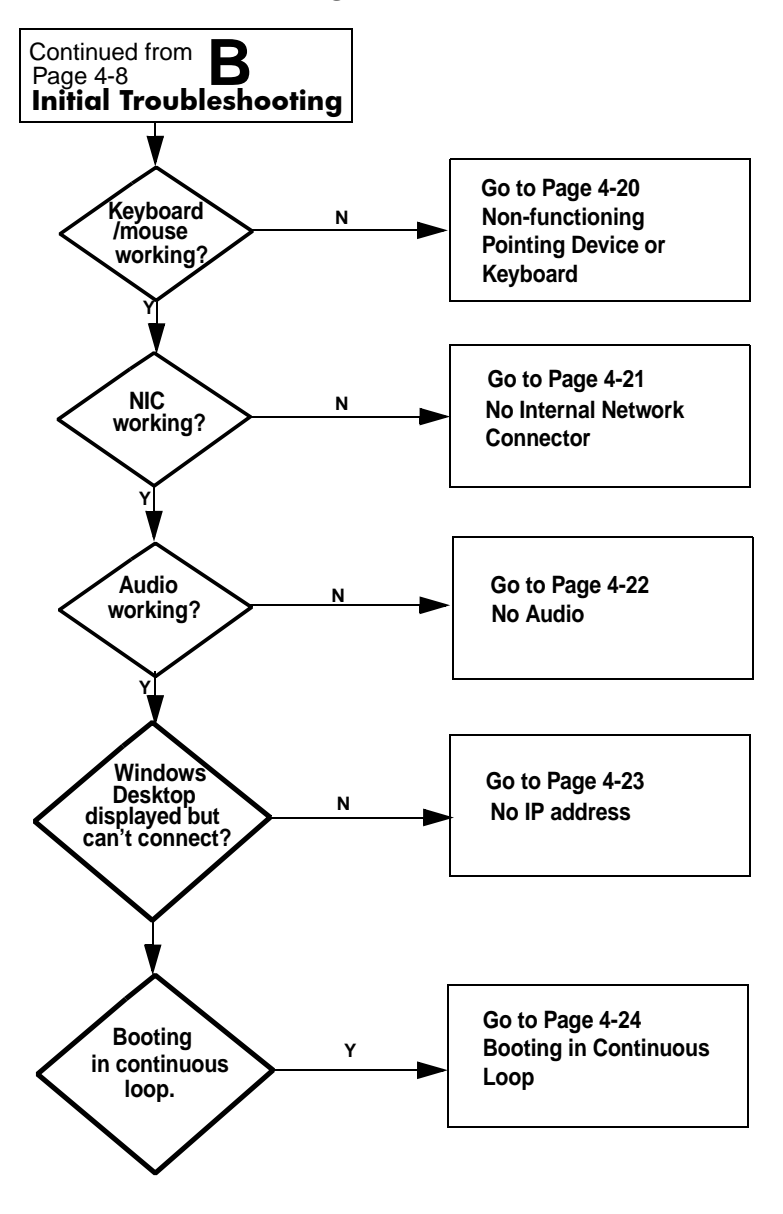

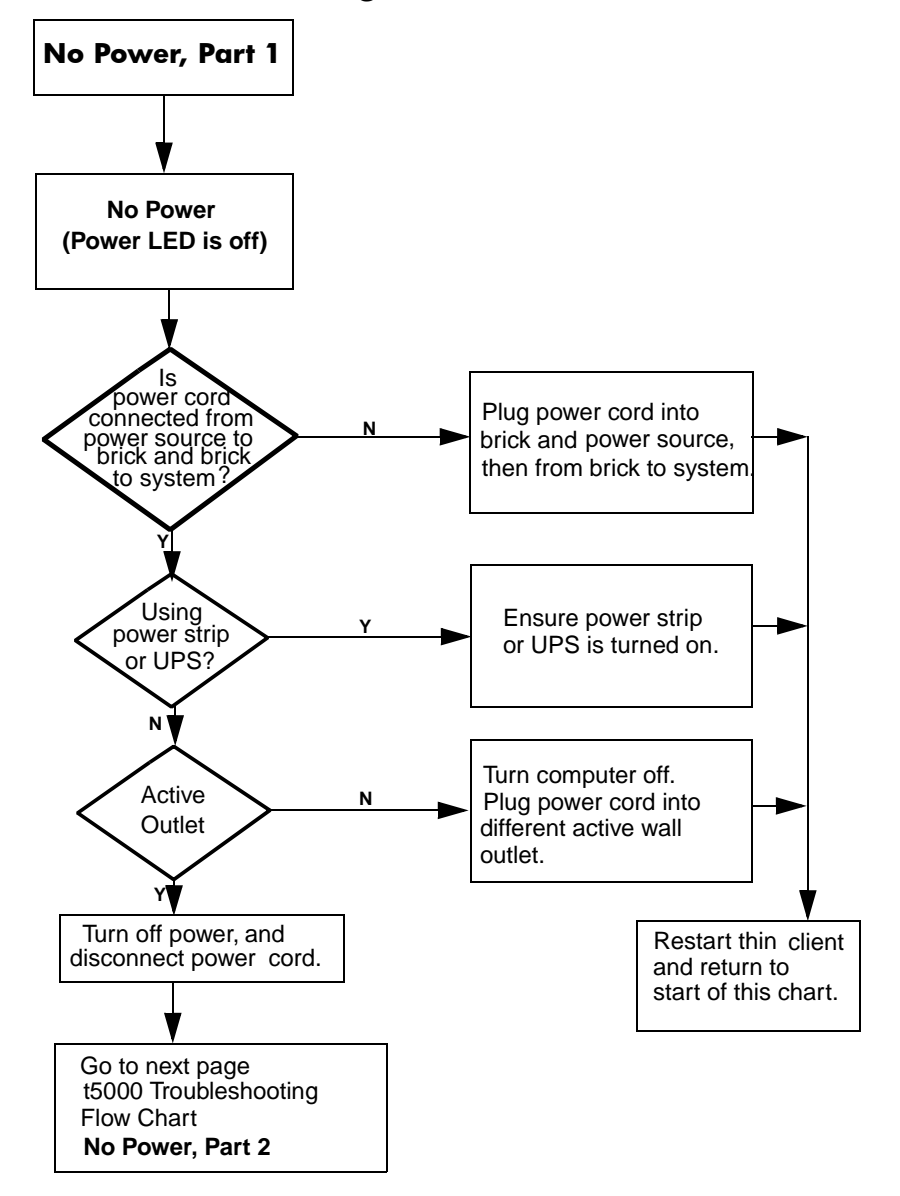

#### t5000 Troubleshooting Flow Chart (cont'd)

#### t5000 Troubleshooting Flow Chart (cont'd)

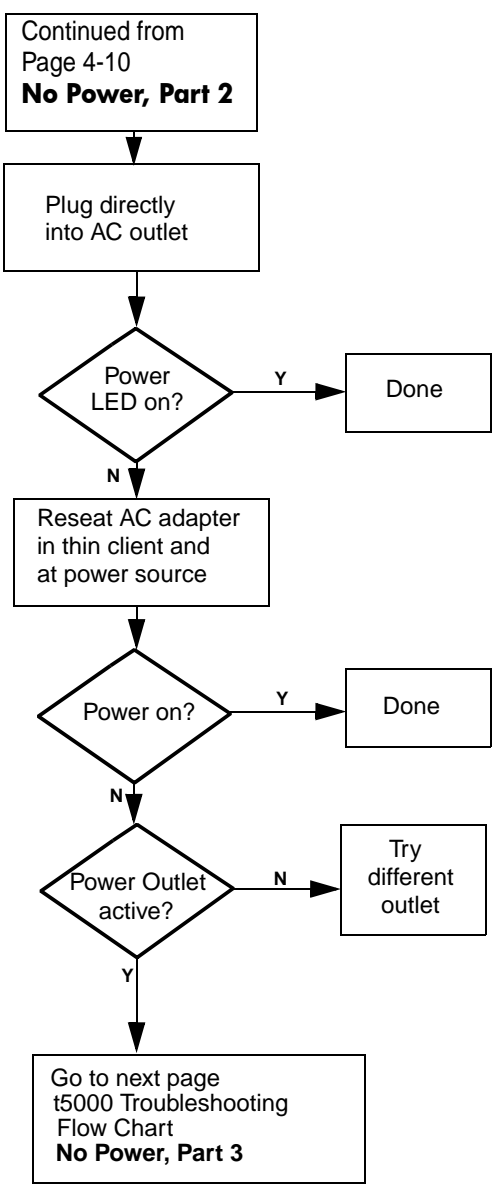
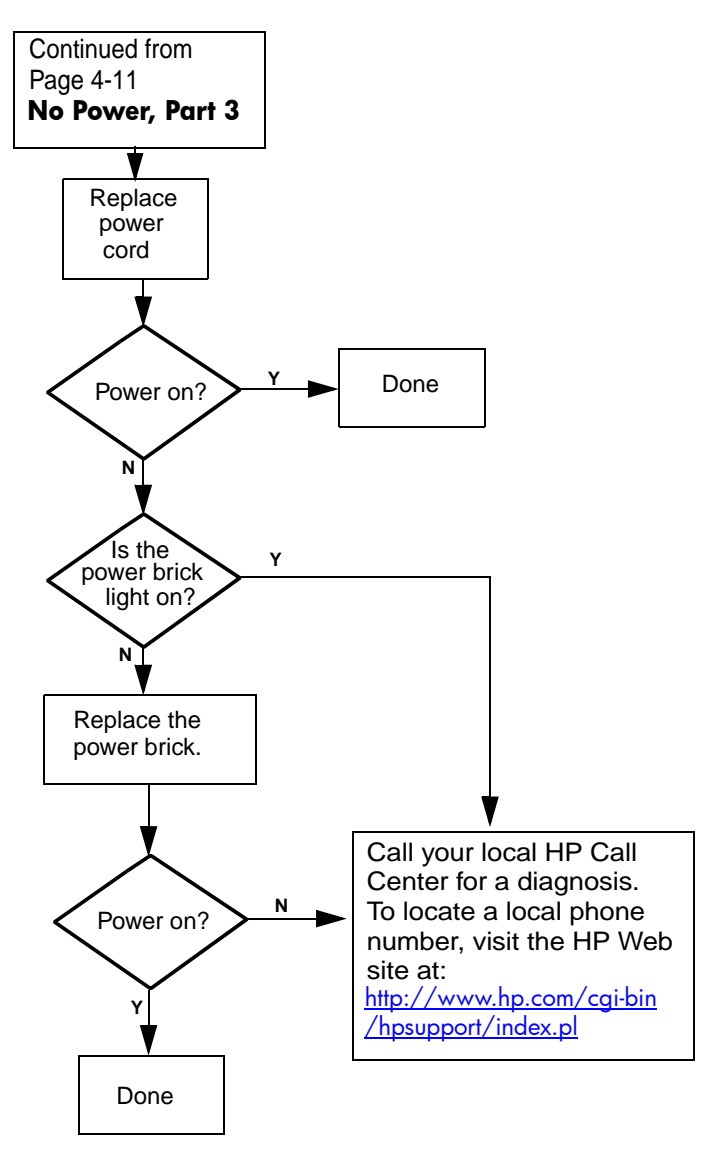

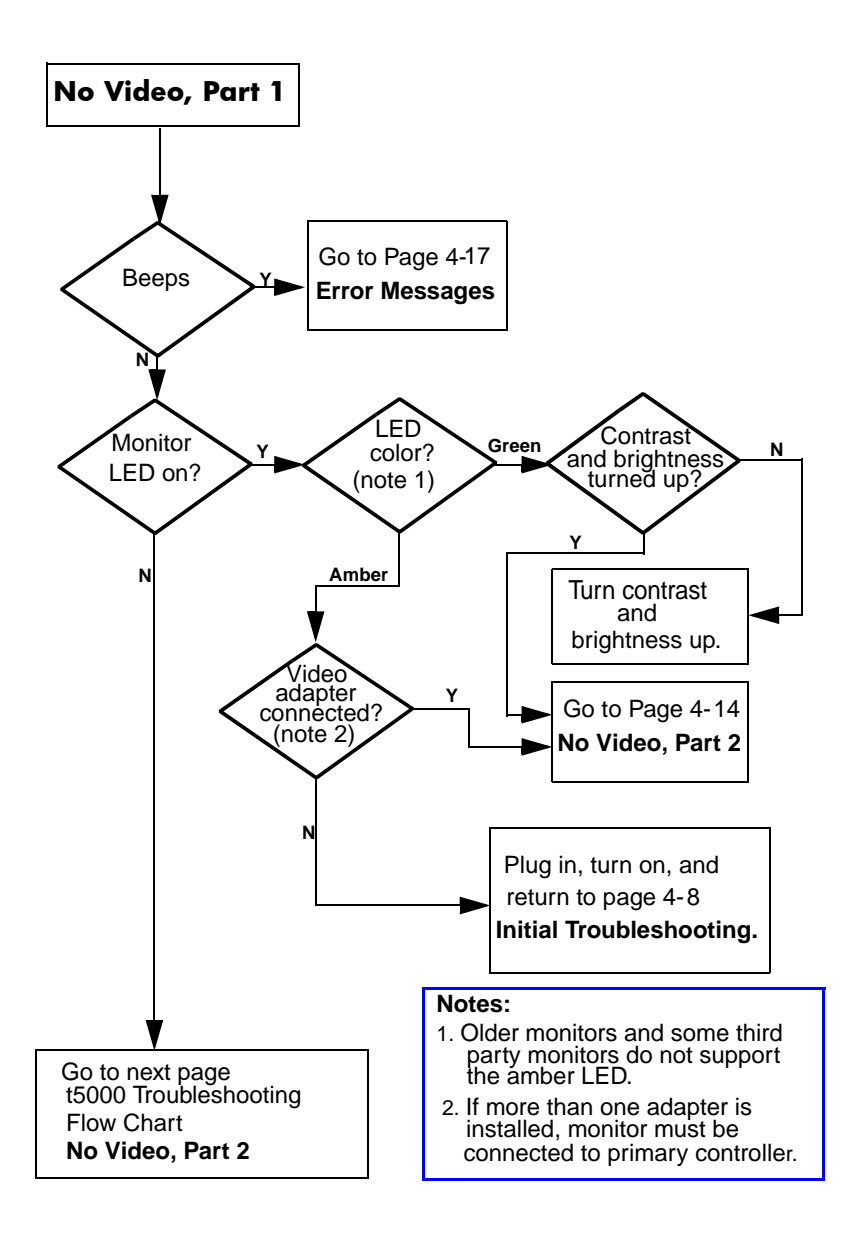

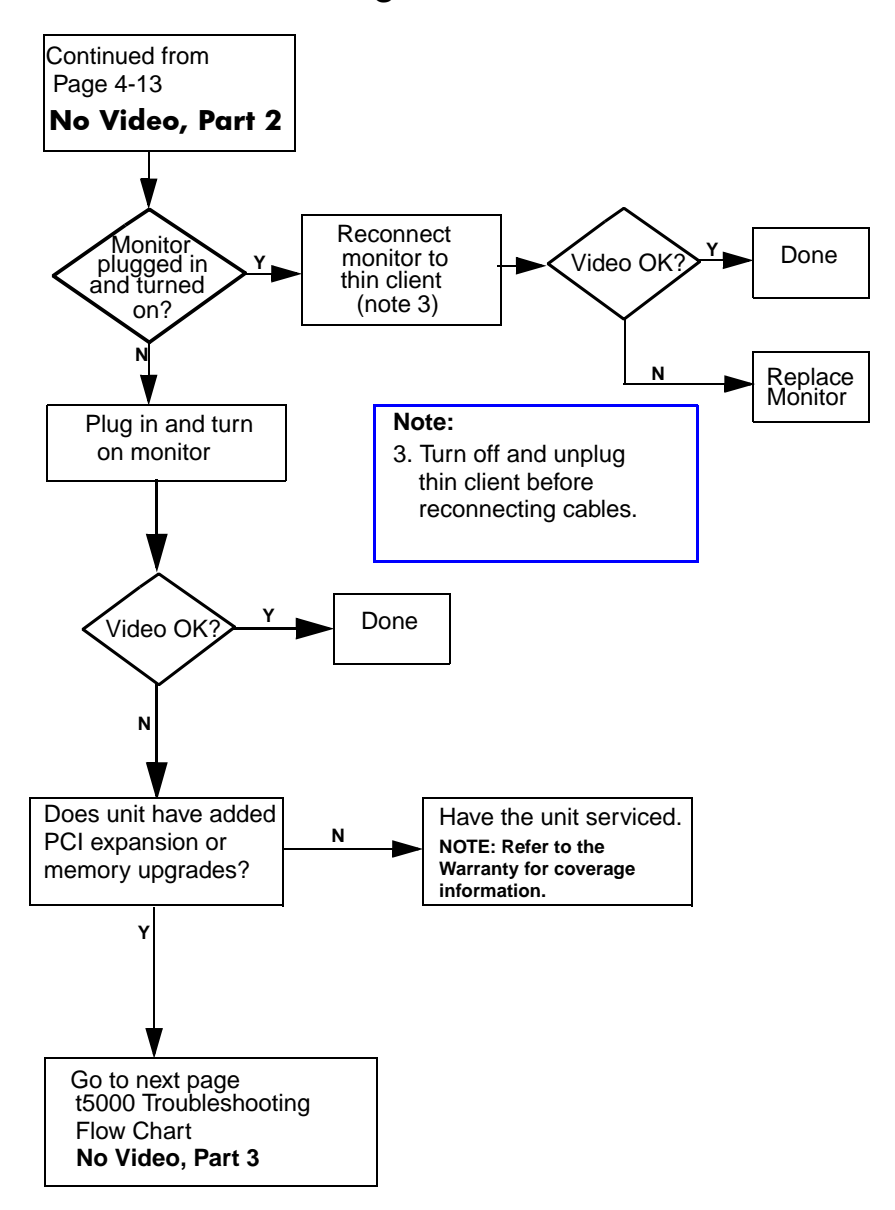

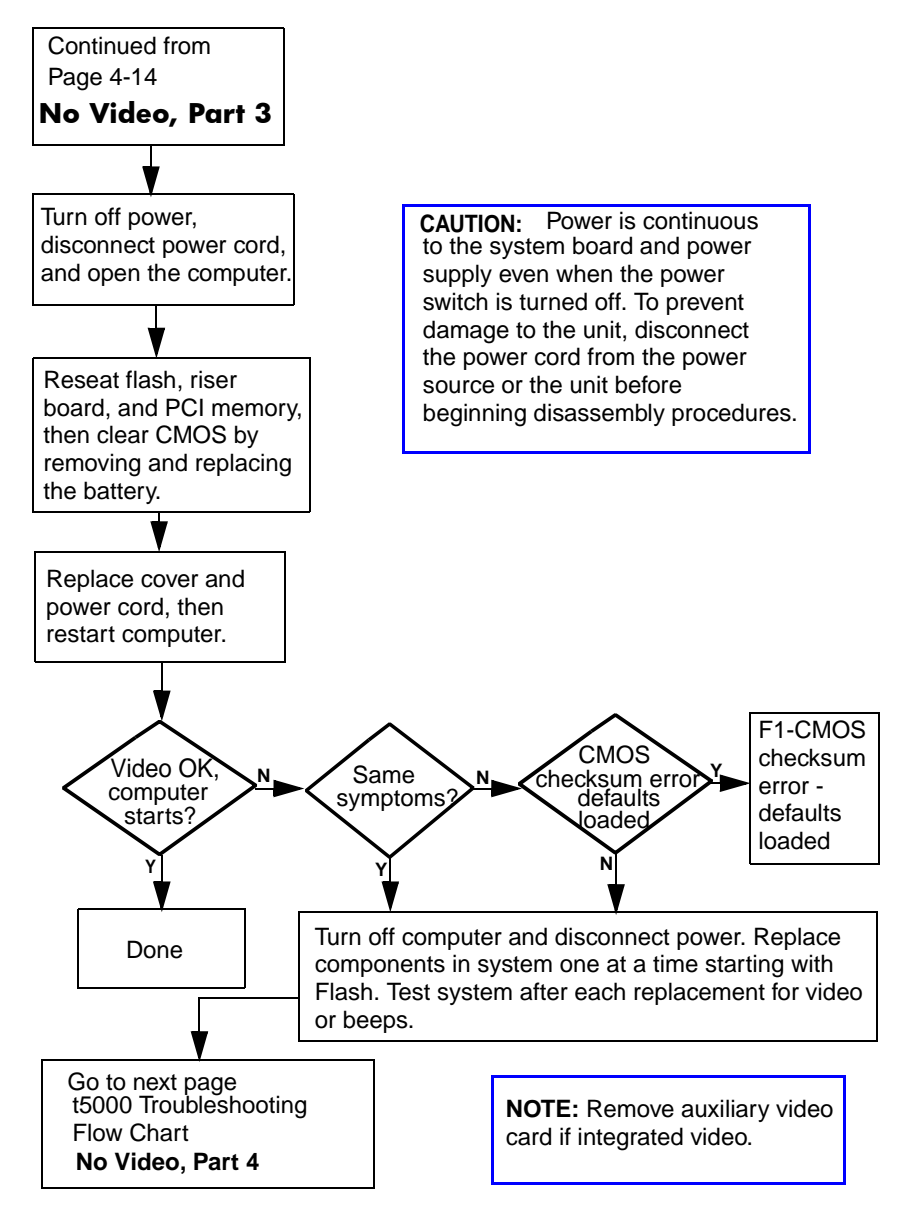

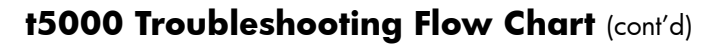

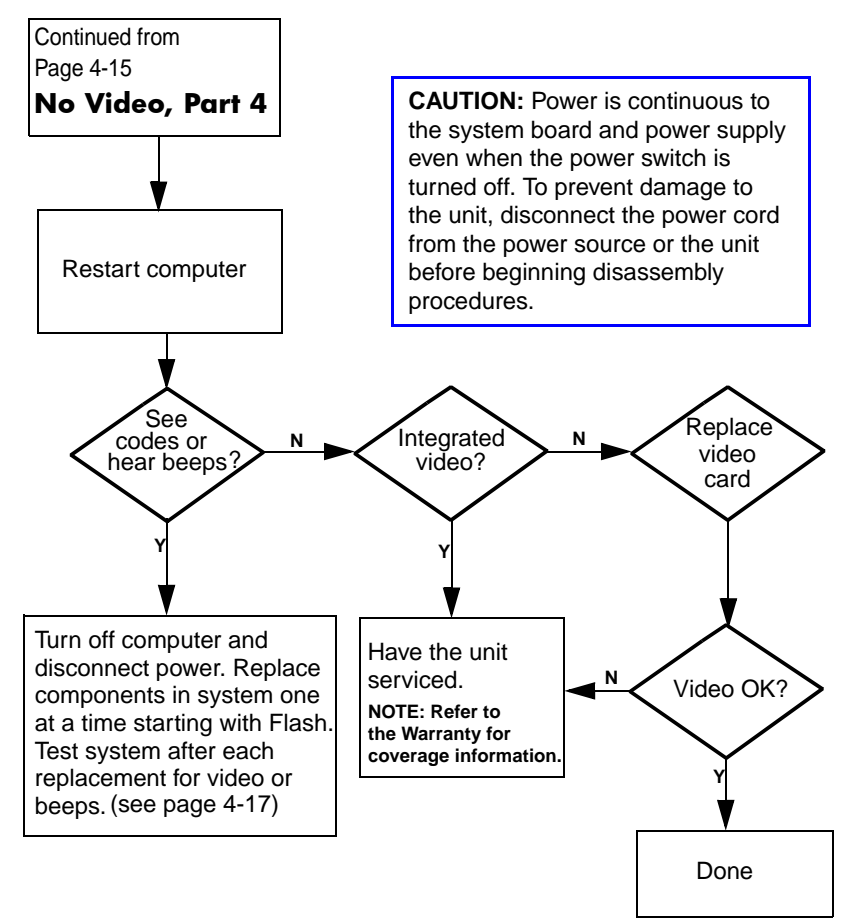

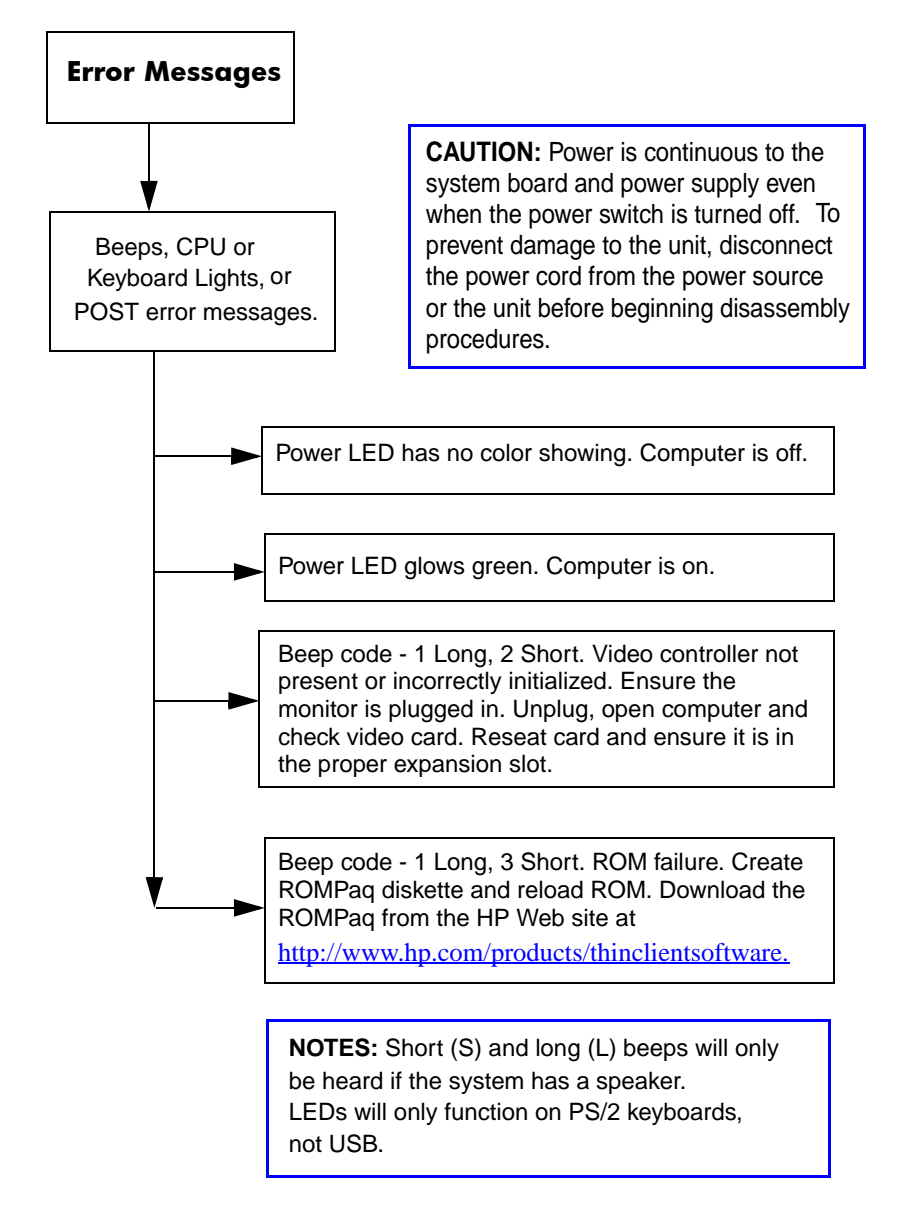

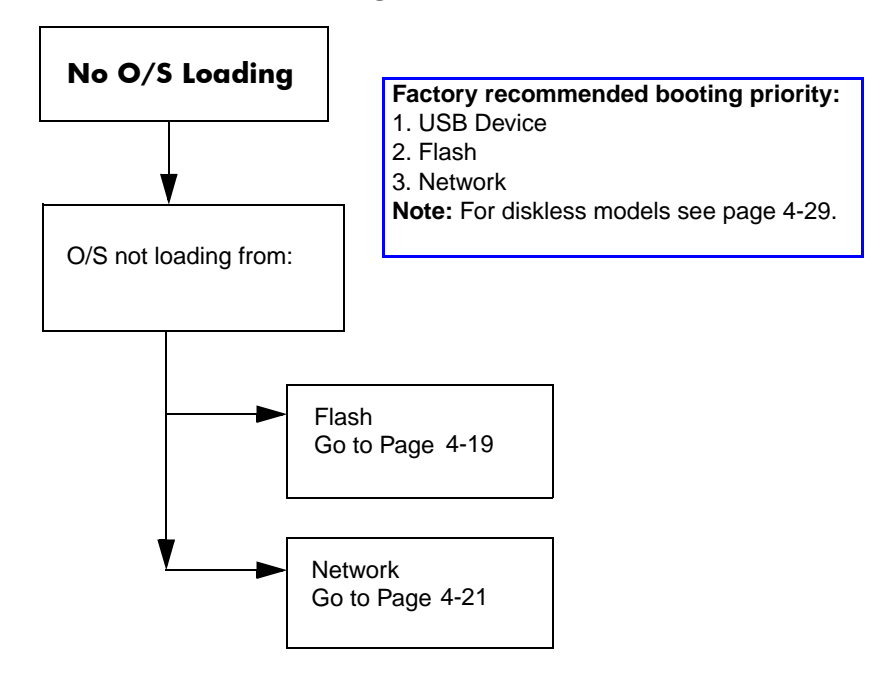

**NOTE:** If USB diskette drive present and diskette installed, system will not boot from other USB device.

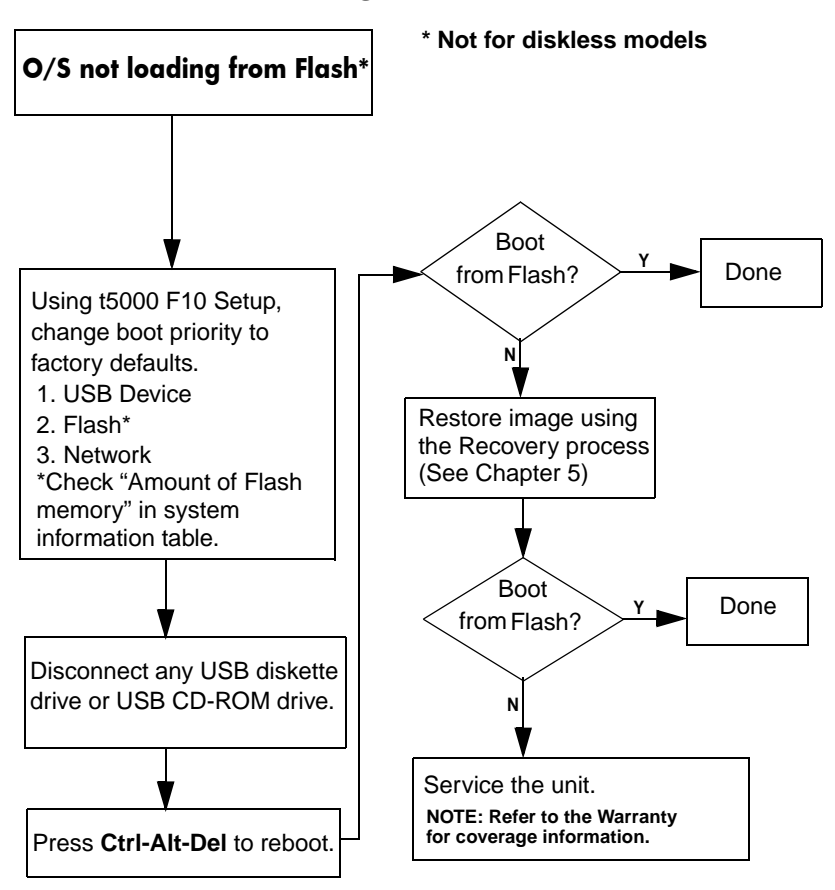

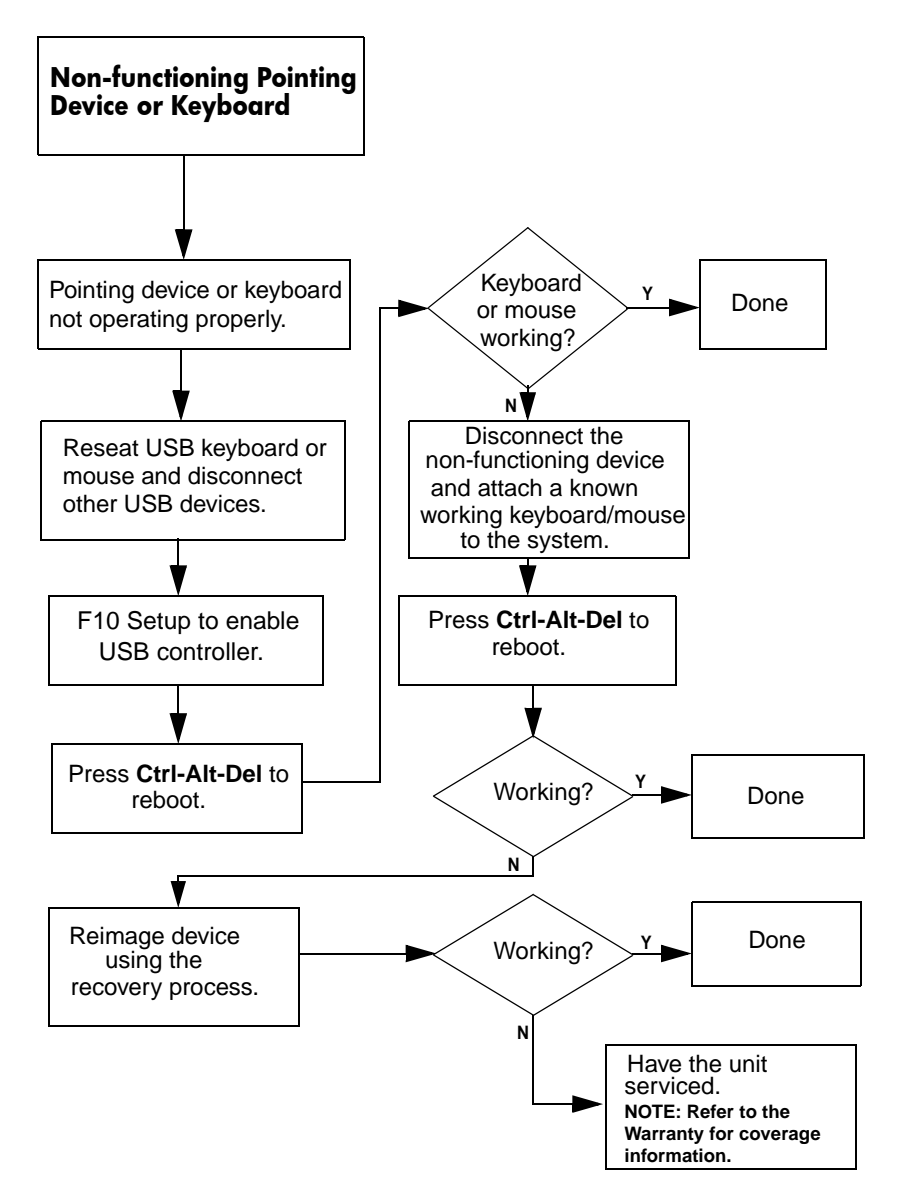

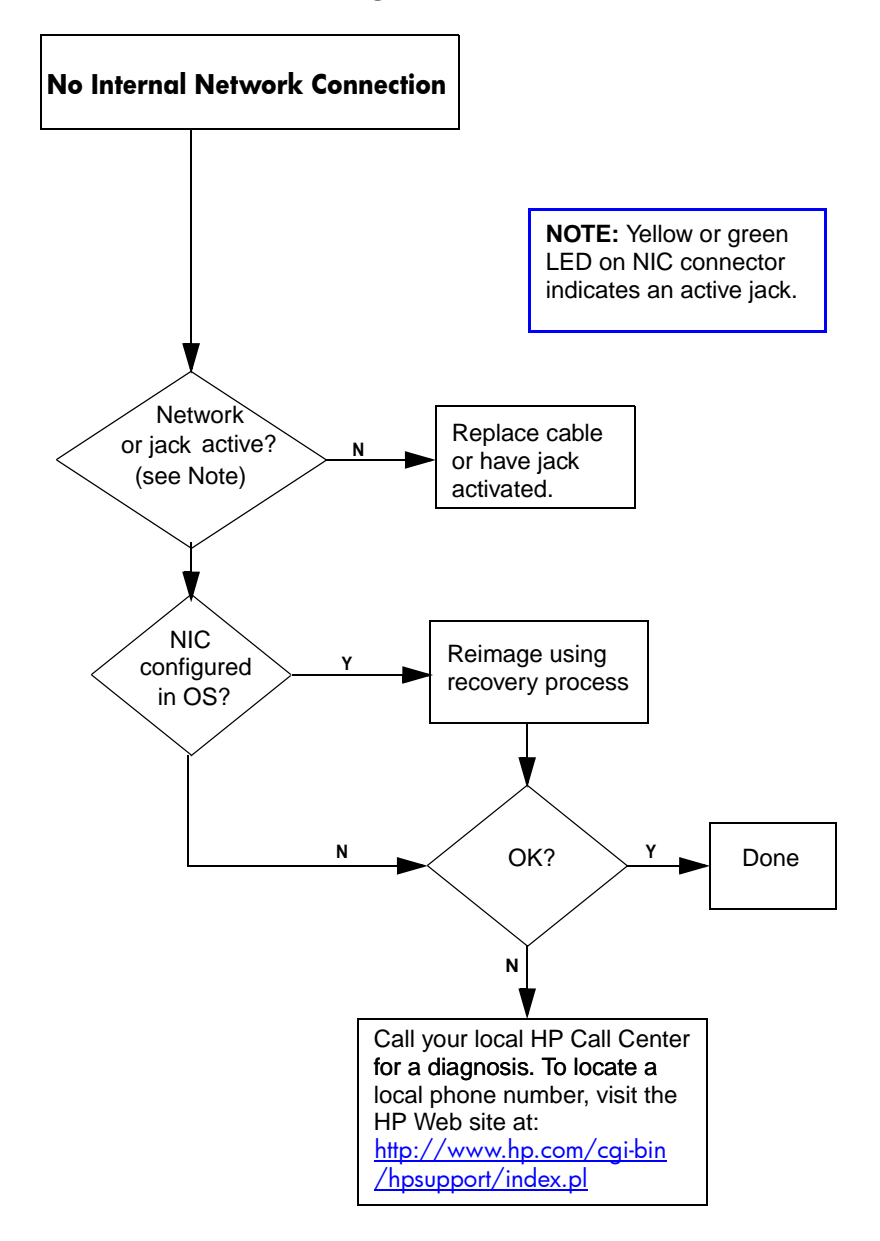

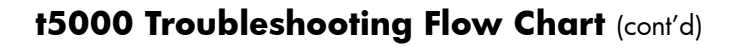

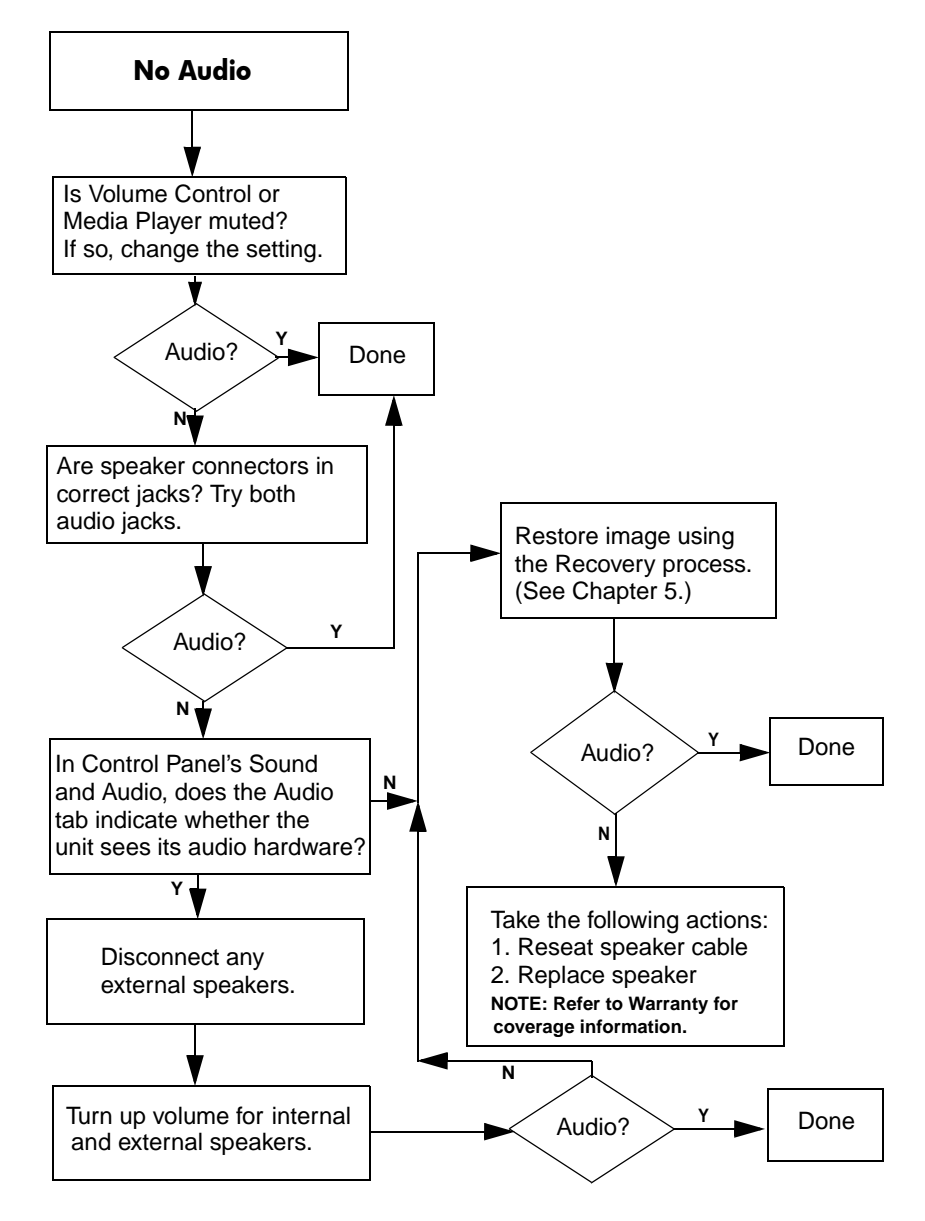

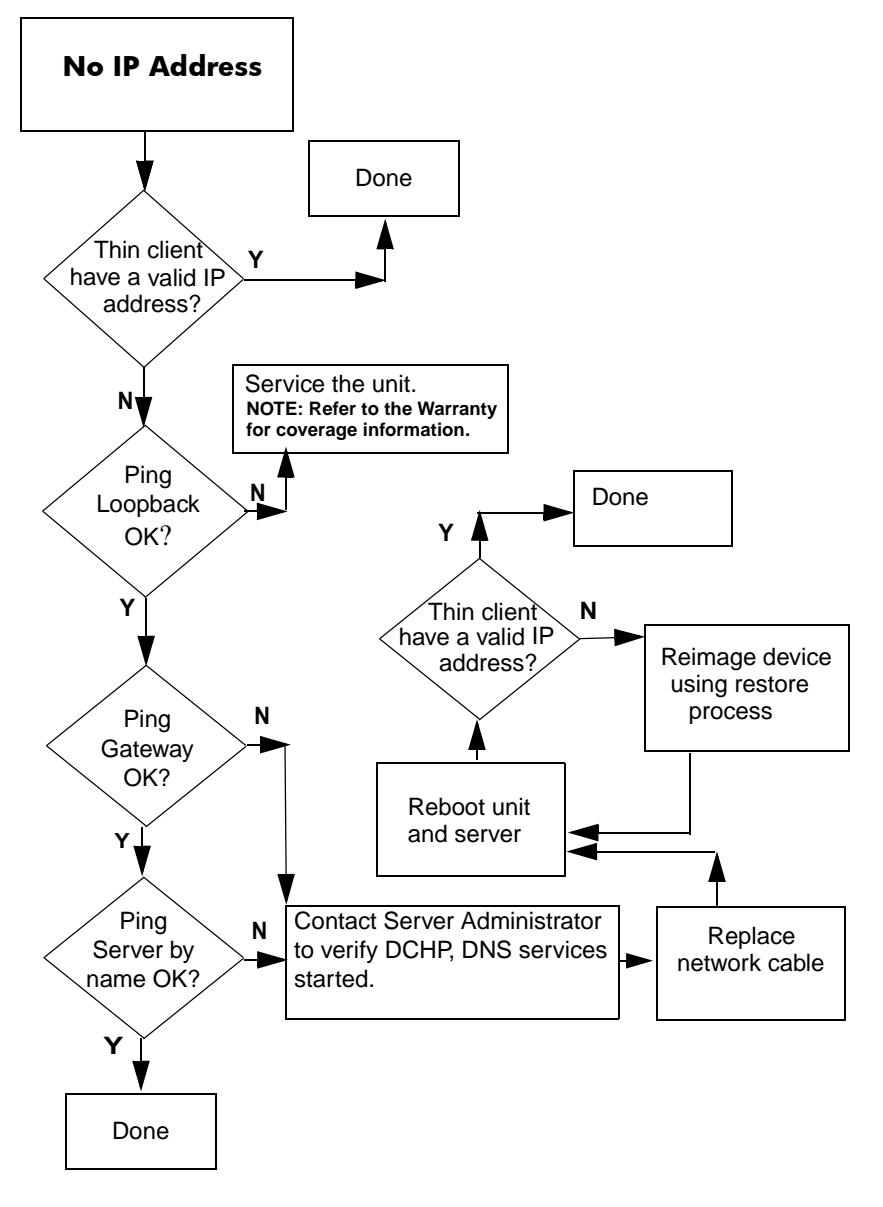

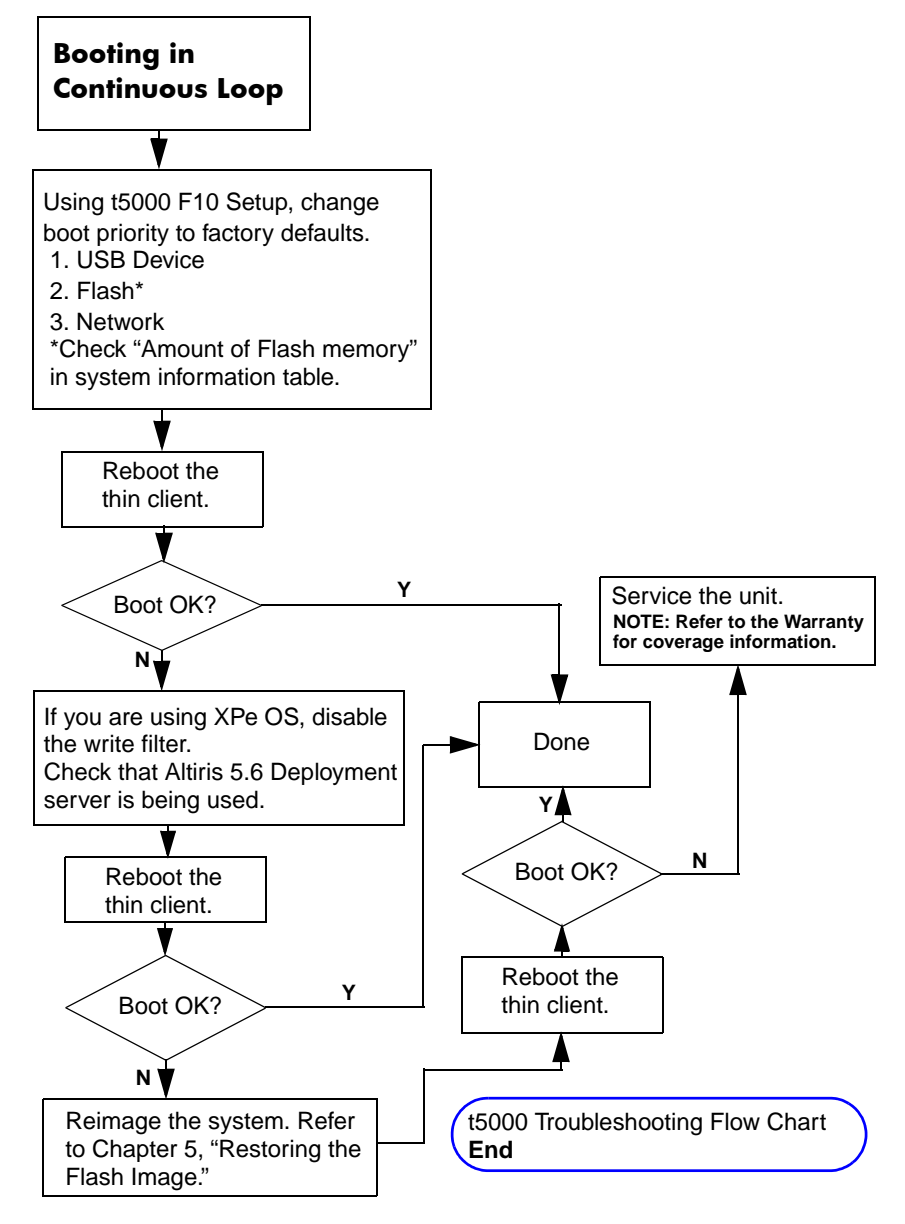

# **Basic Troubleshooting**

If the Thin Client t5000 Series is experiencing operating problems or will not power on, review the following items.

| Power-On Troubleshooting                                 |                                                                                                    |  |
|----------------------------------------------------------|----------------------------------------------------------------------------------------------------|--|
| Issue                                                    | Procedures                                                                                                    |  |
| The thin client unit is experiencing operating problems. | Ensure that the following connectors<br>are securely plugged into the thin<br>client unit:                                                                                                    |  |
|                                                          | Power connector                                                                                                    |  |
|                                                          | <ul> <li>Keyboard (USB)</li> </ul>                                                                                                    |  |
|                                                          | <ul> <li>Mouse (USB)</li> </ul>                                                                                                    |  |
|                                                          | <ul> <li>Network RJ-45 connector</li> </ul>                                                                                                    |  |
|                                                          | <ul> <li>Monitor</li> </ul>                                                                                                    |  |
| The thin client unit does not power<br>on.               | <ol> <li>Verify that the power supply is<br/>good by installing it on a<br/>known working unit and testing<br/>it. If the power supply does not<br/>work on the test unit, replace<br/>the power supply.</li> <li>If the unit does not work<br/>properly with the replaced</li> </ol> |  |
|                                                          | power supply, have the unit serviced.                                                                                                    |  |

| 3(11)                                                                                            |                                                                                                    |
|--------------------------------------------------------------------------------------------------|----------------------------------------------------------------------------------------------------|
| Issue                                                                                            | Procedures                                                                                                    |
| The thin client unit powers on and displays a splash screen, but does not connect to the server. | <ol> <li>Verify that the network is<br/>operating and the network<br/>cable is working properly.</li> </ol>                                                    |
|                                                                                                  | <ol> <li>Verify that the unit is<br/>communicating with the server<br/>by having the System<br/>Administrator ping the unit from<br/>the server:</li> </ol>    |
|                                                                                                  | <ul> <li>If the thin client pings back,<br/>then the signal was accepted<br/>and the unit is working. This<br/>indicates a configuration<br/>issue.</li> </ul> |
|                                                                                                  | <ul> <li>If the thin client does not ping<br/>back and the thin client does<br/>not connect to the server,<br/>reimage the unit.</li> </ul>                    |

### Power-On Troubleshooting (Continued)

| Issue                                                                                                    | Procedures                                                                                                    |  |
|----------------------------------------------------------------------------------------------------|----------------------------------------------------------------------------------------------------|--|
| No link or activity on the network<br>RJ-45 LEDs or the LEDs do not<br>illuminate blinking green after<br>powering on the thin client unit. (The<br>network LEDs are located inside the<br>RJ-45 connector on the top, rear<br>panel of the thin client. Indicator<br>lights are visible when the connector<br>is installed.) | <ol> <li>Verify that the network is not<br/>down.</li> <li>Make sure the RJ-45 cable is<br/>good by installing the RJ-45<br/>cable onto a known working<br/>device—if a network signal is<br/>detected then the cable is<br/>good.</li> <li>Verify the power supply is good<br/>by replacing the power cable to<br/>the unit with a known working<br/>power supply cable and testing<br/>it.</li> <li>If network LED's still do not light<br/>and you know the power supply<br/>is good, then reimage the unit.</li> <li>If network LED's still do not<br/>light, run the IP configuration<br/>procedure on page 4-23.</li> <li>If network LED's still do not<br/>light, have the unit serviced.</li> </ol> |  |
| A newly connected unknown USB<br>peripheral does not respond or USB<br>peripherals connected prior to the<br>newly connected USB peripheral will<br>not complete their device actions.                                                                                                    | An unknown USB peripheral may be<br>connected and disconnected to a<br>running platform as long as you do<br>not reboot the system. If problems<br>occur, disconnect the unknown USB<br>peripheral and reboot the platform.                                                                                                    |  |

## Power-On Troubleshooting (Continued)

| 5(11)                   |                                                                                                    |
|-------------------------|----------------------------------------------------------------------------------------------------|
| Issue                   | Procedures                                                                                                    |
| Video does not display. | <ol> <li>Verify that the monitor<br/>brightness is set to a readable<br/>level.</li> </ol>                                                                                                    |
|                         | <ol> <li>Verify the monitor is good by<br/>connecting it to a known<br/>working computer and ensure<br/>its front LED turns green<br/>(assuming the monitor is Energy<br/>Star compliant). If the monitor is<br/>defective, replace it with a<br/>working monitor and repeat<br/>testing.</li> </ol> |
|                         | <ol><li>Reimage the thin client unit and<br/>power on the monitor again.</li></ol>                                                                                                    |
|                         | <ol> <li>Test the thin client unit on a<br/>known working monitor. If the<br/>monitor does not display video,<br/>replace the thin client unit.</li> </ol>                                                                                                    |

### Power-On Troubleshooting (Continued)

# Diskless (No-Flash) Unit Troubleshooting

This section is only for those units that do not have ATA Flash capability.

Because there is no ATA Flash in this model the boot priority sequence is:

- ♦ USB device
- ♦ PXE
- 1. When the unit boots, the monitor should display the following information:
- MAC Address NIC portion of the system board is OK
- GUID—General system board information
- Client ID—Information from server
- MASK—Information from server
- DHCP IP—Information from server
  - □ If there is no MAC Address, the system board is at fault. Contact the Call Center for service.
  - □ If there is not GUID information, the system board is at fault and should be replaced.
  - If there is no Client ID, MASK, and DHCP IP information there is no network connection. This may be caused by a bad cable, the server is down, or a bad system board. Contact the Call Center for service for the bad system board.

If you are running in an MS RIS PXE environment go to step 2.

If you are running in a Linux environment go to step 3.

- If you are running in an MS RIS PXE environment press the F12 key to activate the network service boot as soon as the DHCP IP information appears on the screen.
  - □ If the unit does not boot to the network the server is not configured to PXE.
  - □ If you missed the F12 cue, the system will try to boot to the ATA flash that is not present. The message on the screen will read:

ERROR: Non-system disk or disk error. Replace and press any key when ready.

- □ Pressing any key will restart the boot cycle.
- 3. If you are running in a Linux environment an error message will appear on the screen if there is no Client IP.

ERROR: Non-system disk or disk error. Replace and press any key when ready.

# **Restoring the Flash Image**

## System Requirements

To create a recovery device for the purpose of reflashing or restoring the software image on the ROM, you will need the following:

- A personal computer running Microsoft Windows 2000 Professional or Microsoft Windows XP Professional
- One or more HP Compaq t5000 Series Thin Clients
- CD-R or CD-RW drive (if using the ISO Image option)
- USB flash device 32MB for Microsoft Windows CE .NET or 256MB for Windows XP Embedded (if using the USB format). Compatible USB flash devices (drive keys) are available from <u>www.diskonkey.com</u>.

This restore method will not work with all USB flash devices. USB flash devices with multiple partitions generally do not support this restore method. The range of USB flash devices available on the market is constantly changing. Not all USB flash devices (drive keys) have been tested with the HP Compaq Thin Client Imaging Tool.

USB CD-ROM drive for thin client (if using the ISO Image option)

Before using the utility, you must download the appropriate image from <u>http://www.hp.com/products/thinclientsoftware</u>.

## **Getting Started**

There are three deployment options supported by this utility. You can choose to do one or more of the following using your personal computer:

- Generate an ISO image to use with CD creation software to create a bootable CD for deployment using a USB CD-ROM drive.
- Create a bootable flash image on a USB flash device (such as a drive key)
- Unbundle the image to a directory for use in a custom deployment scenario or PXE image.

Download and run the Package-for-the-Web deliverable (an .exe file) that contains the original factory image for the thin client. The HP Compaq Thin Client Imaging Tool (CRStart.exe) runs automatically and will display the following dialog:

| 🗃 HP Compaq Thin Client Imaging Tool 🛛 🛛 🔀                                                                                                    |  |  |
|----------------------------------------------------------------------------------------------------|--|--|
| This tool is designed to aid in the deployment of the specified image. Select the<br>deployment model that best matches your environment from the options below.                                      |  |  |
| You can create a bootable ISO image compatibile with most CD-R software,<br>format a USB drive with the image, or place the image and restoration tools in a<br>location for use in your environment. |  |  |
| ISO Image USB Format Deployment Exit                                                                                                    |  |  |

Choose one of the deployment options: ISO Image, USB Format, or Deployment. Each option is described in the following paragraphs.

During the restore process, the thin client flash drive will be reformatted and all data on it will be erased before the system image is copied to it. To prevent loss of data, be sure that you have saved any user-created data from the flash drive.

During the first restart of the thin client following the restore process, it may take approximately 15 minutes to unbundle the software before the Windows Desktop is displayed.

## **Creating an ISO Image**

- 1. Click ISO Image.
- 2. When prompted, enter a file name for the generated ISO file.

| Save As                               | ? 🛛          |
|---------------------------------------|--------------|
| Save in: 📋 My Documents               | ▼ ← 🗈 💣 🎟-   |
| My Music                              |              |
| in the futures                        |              |
|                                       |              |
|                                       |              |
|                                       |              |
| File <u>n</u> ame:                    | <u>S</u> ave |
| Save as type: ISO Image Files (*.ISO) | Cancel       |

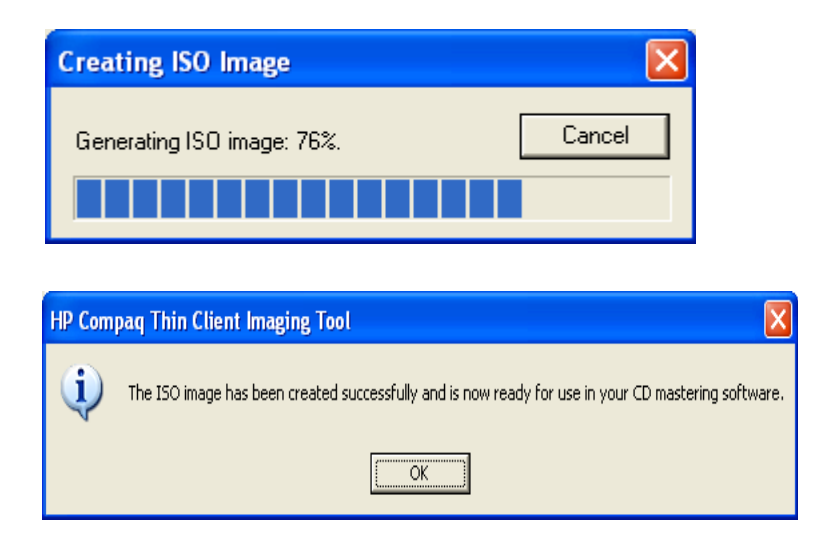

Once this process is complete, use the generated ISO file to create a bootable restore CD with your CD creation software.

- 3. Connect a USB CD-ROM drive to the thin client. **Only one bootable USB device may be attached to the thin client during this process.**
- 4. Insert the bootable restore CD into the CD-ROM drive.
- 5. Restart the thin client.
- 6. When prompted **Do you want to continue? [Y/N]** click **Y** to begin the image restore process on the thin client.

## Formatting a USB Flash Drive

**CAUTION:** To prevent loss of data, be sure that you have saved any user-created data from the USB drive to another drive.

- 1. Connect your USB flash device (drive key) to your personal computer. Ensure that only **one** USB flash device is connected to the system.
- 2. Click USB Format.
- 3. Select the USB drive from the list, using the up and down arrows to display the correct drive letter. (If the USB drive does not appear in the list, click **Update Drives**, then scroll through the list again.)

| Format USB Drive  |                          |
|-------------------|--------------------------|
| Select USB drive: | <u>F</u> ormat<br>Cancel |
|                   |                          |

During the next step, the USB drive will be reformatted and all data on it will be erased before the bootable image is copied to it. To prevent loss of data, be sure that you have saved any data from the USB drive to another drive.

#### 4. Click Format.

| Format USB Drive                                      | X                |  |
|-------------------------------------------------------|------------------|--|
| Select USB drive:                                     | Eormat<br>Cancel |  |
| HP Compaq Thin Client Imaging Tool                    |                  |  |
| The USB flash device has been formatted successfully. |                  |  |
| OK ]                                                  |                  |  |

- 5. Connect the bootable USB flash device to the thin client. Only one bootable USB device may be attached to the thin client during this process.
- 6. Restart the thin client.
- 7. When prompted **Do you want to continue? [Y/N]** click **Y** to begin the image restore process on the thin client.

## Unpacking the Image and Tools for Deployment

- 1. Click Deployment.
- 2. When prompted, select the destination directory for the imaging tools and image.

The components that comprise DSKIMG.BIN are then unbundled. When this process is complete, there will be three new files: **IBR.EXE** (the image restoration utility), **FLASH.IMG** (the OS image), and **README.TXT.** 

| Select a Location for Image and                                                                                                    | Fools 🛛 🛛 🛛 🛛                                                              |
|----------------------------------------------------------------------------------------------------|----------------------------------------------------------------------------|
| Look jn: 🛛 😥 Local Disk (E:)                                                                                                    | - 🖬 📩 📼                                                                    |
| CD Automation<br>DM500<br>ExtendNTFS<br>MAPLE.PE<br>Microsoft Platform SDK<br>Microsoft Visual Studio                                                               | msdownld.tmp QUICKLNK RECYCLER Softpaq.ocx Stuff System Volume Information |
|                                                                                                    | <br><br>Cancel                                                             |
| Extracting Files                                                                                                    | ×                                                                          |
| Extracting the flash image.                                                                                                    | Cancel                                                                     |
| HP Compaq Thin Client Imaging Tool                                                                                                    |                                                                            |
| The tools and image have been successfully written to the desired location. Please review the provided documentation for any additional information on their usage. |                                                                            |

## **Deploying with PXE**

- 1. Ensure that IBR.exe and Flash.img are stored in the same directory on the server.
- 2. Add *[full path]*\**IBR.exe -y** *[full path]*\**Flash.img hd0** to the PXE command file, and run it.

To view the IBR command line options:

At the command prompt, type IBR.EXE /? and press Enter.

Refer to "Appendix C: Configuring a PXE Server" for instructions on setting up a PXE Server using Microsoft RIS. See your documentation if using a different PXE server, such as Altiris Deployment Solution.

6

# **Citrix MetaFrame**

## **Citrix MetaFrame Troubleshooting**

This Troubleshooting section is not intended to enable HP or Compaq Service to support Citrix software. All Citrix software is supported by Citrix or Citrix authorized service providers on a warranty or service contract basis. Customers that call the HP or Compaq Customer Service Center with Citrix issues and questions should be referred to Citrix for assistance.

A frequently encountered issue is the inability of the Thin Client to connect to the Citrix server. The problem is often caused by using the server name but not having a DNS server configured on the network or on the terminal. To correct the problem, do one of the following:

- Configure a DNS server on the network, then add the necessary DNS information at the terminal.
- Specify the server by its IP address rather than by its name.

| Citrix | Error | Messages |
|--------|-------|----------|
|--------|-------|----------|

| Error Message                                                                    | Meaning                                                                                                    |
|----------------------------------------------------------------------------------|----------------------------------------------------------------------------------------------------|
| The option option is not valid.                                                  | Missing argument for option option.                                                                                                    |
| The option <i>option</i> has an invalid argument: <i>argument</i> .              | The configuration file has been edited directly or is corrupt. Reconfigure Citrix MetaFrame.                                                                                                |
| Error in configuration file: <i>file</i> cannot find section <i>section</i> .    | The configuration file has been edited directly or is corrupt. Reconfigure Citrix MetaFrame.                                                                                                |
| Error in configuration file. <i>section</i> must contain an entry <i>entry</i> . |                                                                                                    |
| Invalid ICA Protocol data received.                                              | This probably indicates a network error.                                                                                                    |
| Cannot open visual: ID number.                                                   | This visual (ID =) cannot support the required number of colors.                                                                                                    |
| Cannot allocate sufficient colors.<br>Continuing in 16-color mode.               | A suitable visual has been found but it can only support 16 colors.                                                                                                    |
| Cannot find a suitable visual on this display.                                   | Unable to allocate a private color map on this display.                                                                                                    |
| An error occurred in the graphics system.                                        | This message indicates a problem with<br>the display. Try exiting other applica-<br>tions, such as <b>Microsoft Internet</b><br><b>Explorer</b> , to release the colors on your<br>display. |
| Cannot find keyboard mapping file <i>file</i> .                                  | The keyboard mapping file specified in the <b>Preferences</b> page of the <b>Settings</b> dialog box is invalid or cannot be located.                                                       |
| A server must be entered.                                                        | A server name must be entered on the <b>Network</b> page of the <b>Properties</b> dialog box.                                                                                               |

| Error Message                                                                    | Meaning                                                                                                    |  |
|----------------------------------------------------------------------------------|----------------------------------------------------------------------------------------------------|--|
| Window size must be between 300 and 2048.                                        | The <b>Custom Width and Height</b> fields<br>on the <b>Window</b> page of the <b>Properties</b><br>dialog box can take values between 300<br>and 2048 only. |  |
| Data has been changed. Are you sure you want to quit?                            | You are quitting from the ICA client with-<br>out saving changes to the current con-<br>nection entry.                                                      |  |
| Cannot write file: <i>file</i> .                                                 | This message indicates a problem with<br>saving or creating a connection data-<br>base (for example, no disk space).                                        |  |
| Invalid Error: Cannot start Wfica with this connection.                          | The connection entry is invalid.                                                                                                    |  |
| Cannot find selected connection,<br>or cannot find specified connec-<br>tion.    | The configuration file is corrupt. Create a new configuration file.                                                                                         |  |
| Error in configuration file: <i>file</i> Miss-<br>ing section: <i>section</i>    | The configuration file is corrupt. Create a new configuration file.                                                                                         |  |
| Inconsistency in configuration file: <i>file</i> Missing section: <i>section</i> | The configuration file is corrupt. Create a new configuration file.                                                                                         |  |
| This description is already in use.<br>The Description must be unique.           | The <b>Description</b> field on the <b>Network</b> page of the <b>Properties</b> dialog box must be unique.                                                 |  |
| Cannot get address for server server.                                            | The server name cannot be resolved.                                                                                                    |  |
| Unable to perform update: client is not on local file system.                    | The client cannot update an installation<br>on a non-local (for example, NFS-<br>mounted) file system.                                                      |  |
| Unable to perform update: Not run-<br>ning \$ICAROOT/wfica.                      | The client cannot update an installation other than its own.                                                                                                |  |

### Citrix Error Messages (Continued)

7

# Microsoft Remote Desktop Protocol

Microsoft Remote Desktop Protocol (RDP) is designed to provide remote display and input capabilities over network connections for Windows-based applications running on a server. RDP services are accessed by the Terminal Services client application on the thin client. RDP can be made available on the network using any of the following services:

- Microsoft Windows 2000 Server with Terminal Services installed:
- Microsoft Windows NT 4.0 Terminal Server Edition
- Microsoft Windows XP Professional
- Microsoft Windows .NET Server

For more information on RDP, visit the following Microsoft Web sites:

- http://www.microsoft.com/windowsxp/expertzone/columns/rus sel/02January28.asp
- http://www.microsoft.com/windows2000/technologies/terminal /default.asp#section1

A

# **Thin Client t5000 Specifications**

| ltem                                    | Description                                                                                                    |
|-----------------------------------------|----------------------------------------------------------------------------------------------------|
| Processor                               | Transmeta Crusoe high-speed CPU with<br>on-board SDRAM controller and PCI bus con-<br>troller                                                                                                    |
| Memory                                  | Memory may be expandable. Refer to<br>http://h18000.www1.hp.com/products/q<br>uickspecs/productbulletin.html for the latest<br>information.                                                                                                    |
| Protocol                                | Integrated Microsoft RDP and Citrix ICA proto-<br>cols and terminal personalities standard                                                                                                    |
| Display Support                         | VESA Monitor support; scalable video up to 1600 x 1200, 16-bit color, up to 85-Hz refresh rate.                                                                                                    |
| Audio                                   | Output: 1/8-inch mini-plug, full 16-bit stereo,<br>44-KHz sample rate<br>Input: 1/8-inch mini-plug for microphone                                                                                                    |
| Input Output<br>Peripheral sup-<br>port | Keyboard: HP Enhanced USB with Microsoft<br>Windows keys (104 keys) included<br>Mouse: HP USB scroll mouse included<br>Printer: Local and/or network printers on ICA<br>(virtual port redirection ready)<br>Video: VGA-type video output (DB-15) |

| •                               |                                                                                                    |
|---------------------------------|----------------------------------------------------------------------------------------------------|
| ltem                            | Description                                                                                                    |
| Networking                      | <ul> <li>TCP/IP with DNS and DHCP; Point-to-Point<br/>Protocol (PPP)</li> </ul>                                                                             |
|                                 | <ul> <li>Multiple master browser support and Citrix<br/>load balancing on ICA</li> </ul>                                                                    |
|                                 | <ul> <li>SNMP support allows configuration of<br/>terminal settings, reporting of terminal<br/>configuration and attached devices, and<br/>traps</li> </ul> |
|                                 | <ul> <li>DHCP support for automatic firmware<br/>upgrades and unit configuration</li> </ul>                                                                 |
| Administrative<br>Software      | • Altiris Deployment Solution 5.6 or greater                                                                                                    |
| Communications                  | Four USB ports                                                                                                    |
|                                 | <ul> <li>10/100BaseT Fast Ethernet, twisted pair</li> </ul>                                                                                                 |
|                                 | (RJ45)                                                                                                    |
|                                 | ICA Remote dial-up via external modem                                                                                                    |
| Terminal Person-                | Refer to                                                                                                    |
| ported                          | uickspecs/productbulletin.html for the latest information.                                                                                                  |
| Resident Operat-<br>ing Systems | t5000 Series models may have one of the fol-<br>lowing operating systems: Microsoft Windows<br>CE .NET/IE or XP Embedded/IE for Thin Cli-<br>ents           |
| Server Compati-                 | <ul> <li>Microsoft Windows NT Server 4.0</li> </ul>                                                                                                    |
| bility                          | <ul> <li>Terminal Server Edition</li> </ul>                                                                                                    |
|                                 | <ul> <li>Microsoft Windows 2000 Server with<br/>Terminal Services installed</li> </ul>                                                                      |
|                                 | Citrix WinFrame                                                                                                    |
|                                 | Citrix MetaFrame                                                                                                    |

#### **Specifications**
## Adding an Image Restore Tool Using Altiris Deployment Solution

- 1. Ensure that IBR.exe (Image Restore) and Flash.img are stored in the same directory on the server (e.g., c:\program files\altiris\express\deployment server\tcimage).
- From the Altiris Deployment Server Console, click File > New > Job.
- 3. Enter a unique name for the job that you will use to deploy the original thin client image.
- 4. Click the name of the new job.
- 5. Near the upper right side of the screen, click **Add>>.**
- 6. Select **Run Script...** from the pop-up menu.
- 7. Enter [full path]\IBR.exe -y [full path]\Flash.img hd0
- 8. Under In which OS would you like to run this script? Click DOS.
- 9. Click Finish.
- You can now drag and drop the job onto the appropriate machine(s) or schedule it to run later, depending on your needs. Refer to the documentation for Altiris Deployment Solution (<u>http://www.altiris.com/support/documentation</u>) for more detailed information.

С

# Configuring a PXE Server under Microsoft RIS

### Prerequisites

The services listed below must be running, and they may be running on different servers:

- 1. Domain Name Service (DNS)
- 2. Active Directory
- 3. DHCP
- 4. Remote Installation Services (RIS) on Microsoft Windows 2000 Server

This documentation covers RIS setup, and assumes that servers 1, 2, and 3 (above) are already set up.

The RIS PXE Server must be equipped with two or more hard drives. Remote Installation Services and Windows 2000 Server cannot be installed on the same drive; nor will RIS work on a double partition of Windows 2000 Server. The drive on which RIS is installed must be first be formatted using NTFS.

# Installing Remote Installation Services (RIS PXE Server)

1. From the Windows 2000 Server, log on to the domain using an account that has Administrator privileges on the server.

- 2. From the Windows Control Panel, double-click on Add/Remove Programs.
- 3. Double-click Add/Remove Windows Components.
- 4. Select **Remote Installation Services**, then click **Next.** (Insert Windows 2000 Server CD into the CD-ROM drive, if prompted.)
- 5. Restart the computer after the wizard has finished installing the service.

# Authorizing Remote Installation Services (RIS PXE Server)

If you have installed RIS on a server **other than** the server running DHCP, authorize PXE with DHCP as follows:

- 1. Record the IP address of the RIS PXE Server.
- 2. Log on to the DHCP Server as administrator.
- 3. From the Control Panel, double-click Administrative Tools.
- 4. Double-click DHCP.
- 5. Right-click **DHCP** (just above the domain name) and select **Manage Authorized Servers.**
- 6. Click Authorize.
- 7. Type the IP address of your RIS PXE server and click OK.
- 8. Click OK.
- 9. Log off from the DHCP Server.

#### **Configuring Remote Installation Services**

Use the default option to have RIS install on second hard drive (D:\ or E:\).

1. Click Start > Run.

- 2. Type Risetup.exe and click Next.
- 3. Click Next.
- 4. Click the checkbox labeled **Respond to client computers** requesting service.
- 5. Click Next.
- 6. Insert the Windows 2000 Professional CD into the CD-ROM drive and enter the path to the CD-ROM drive (usually drive D:\ or E:\).
- 7. Click Next.
- 8. Click Next.
- 9. Click Next.
- 10. When installation is complete, click Finish.

#### Set User Permissions on the Active Directory Server

On the active directory server,

- 1. Click **Start > Programs > Administrative Tools.**
- 2. Click Active Directory Users and Computers.
- 3. Right-click on the appropriate domain name.
- 4. Click **Delegate Control.**
- 5. Click Next.
- 6. Click **Add** to add users.
- 7. Highlight Everyone and click Add.
- 8. Click OK.
- 9. Click Next.
- 10. Select Join a Computer to the Domain.

- 11. Click Next.
- 12. Click Finish.

#### **RIS Menu**

- 1. Install the RIS menu of your choice.
- 2. Configure the RIS menu.
- 3. Refer to the help file provided by the RIS menu for instructions on creating a network bootable diskette and RIS menu for PXE.

#### Creating Network Bootable Disk to Map Drives

Create a network boot disk to map drives. (Refer to Microsoft Web site for instructions on creating a network bootable diskette.)

#### For More Information

HP Compaq t5000 Series Documentation (including white papers discussing software deployment methods):

http://h18004.www1.hp.com/products/thinclients/software.html

Altiris Deployment Solution Documentation:

http://www.altiris.com/support/documentation/

D

# System BIOS

## **Restoring a Corrupt BIOS**

If the BIOS code on the thin client is corrupt (see the section on BIOS Error Messages in Chapter 4, "Diagnostics and Troubleshooting"), the BIOS must be restored before the thin client will boot to the operating system. To restore the BIOS on a thin client t5000 Series, you will need the following:

An external USB diskette drive connected to the thin client

 HP Compaq Thin Client t5000 Series System BIOS Softpaq (SP23411 or the most current Softpaq) on diskette

A thin client with a corrupt BIOS will only boot from a USB diskette drive.

To restore a corrupt BIOS, complete the following instructions:

- 1. Insert an empty diskette into a diskette drive on a working computer, and navigate to the following HP Web site: http://h18004.www1.hp.com/products/thinclients/software.ht ml
- 2. Select the Thin Client t5000 Series Softpaq (SP23411 or the most current Softpaq) and download to your hard drive. The file that is downloaded is an executable file.
- 3. From your hard drive, open the Softpaq, then open the Flash Diskette folder and double-click the 786w2.bat file.

The screen prompts: Place Destination disk in drive A:, Press any key when you are ready.

- 4. Be sure you have inserted an empty diskette in drive A: and press any key to copy the software to the diskette.
- 5. Power off the thin client with the corrupt BIOS.
- 6. Connect the external USB diskette drive to the thin client and insert the newly created Flash diskette into the diskette drive.

Before powering on the thin client, check to make sure there are no other USB devices connected to the thin client. If there are, disconnect them.

- 7. Power on the thin client.
- 8. At power on, the BIOS is automatically restored from the diskette.

WARNING: DO NOT TURN OFF POWER OR ATTEMPT TO REBOOT THE THIN CLIENT DURING THE RECOVERY PROCESS.

While this procedure is primarily used to recover systems with corrupt BIOS, it can also be used to locally update a system BIOS.

#### **Updating a BIOS**

To update the system BIOS on the Thin Client t5000 Series, download the Thin Client t5000 Series Softpaq (SP23411 or the most current Softpaq) from the HP Web site at: http://h18004.www1.hp.com/products/thinclients/software.html The Softpaq contains utilities for restoring or updating the system BIOS on the Thin Client t5000 Series. Included in the Softpaq are several methods for changing or updating the BIOS version on your computer. The tools and appropriate BIOS images are contained in the following Softpaq directories:

- DOS Flash—DOS utility that can be used locally or with a Probate eXecution Environment (PXE) management application to update the system BIOS.
- WFlash—Windows-based utility used to locally update the system BIOS on individual PCs through the Windows environment.

To determine the BIOS family, version, and date on the thin client, press **F10** during system power-on to run the F10 Setup utility, then select **System Information**.

To update the system BIOS, complete the following instructions:

- 1. Download the Softpaq to a directory on your hard drive. The downloaded file is a self-extracting executable with a file name based on the thin client model.
- 2. From that drive and directory, execute the desired folder from the downloaded file and follow the on-screen instructions.
- 3. Copy the appropriate utility to a diskette to transfer to the thin client.

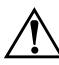

WARNING: DO NOT TURN OFF POWER OR ATTEMPT TO REBOOT THE COMPUTER DURING THE UPGRADE PROCESS.

E

# **Replacing the CMOS Battery**

### Removing and Replacing the Side Access Panel

To replace the CMOS battery, you must remove the side access panel and chassis cover as shown below and on the next page.

**WARNING:** Before removing the side access panel, ensure that the thin client is turned off and that the power cord is disconnected from the electrical outlet.

- 1. Remove the two back panel screws **①**.
- 2. Pull the side panel off **2**.

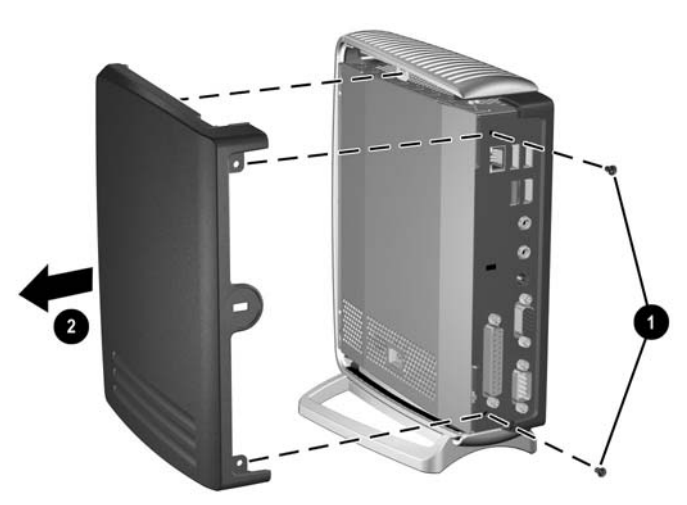

Removing the Side Access Panel

- 3. Remove the chassis cover by removing the two screws **1** and pulling the chassis cover **2** off.
- 4. Disconnect the speaker cable ③ from the system board.

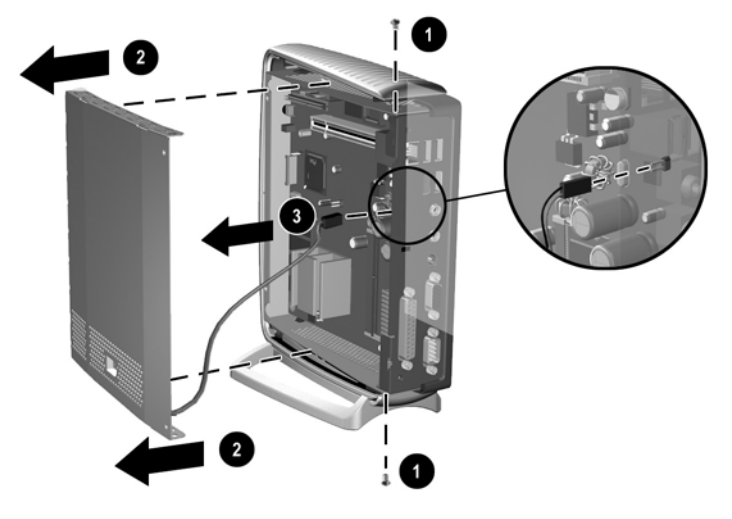

Removing the Chassis Cover and Disconnecting the Speaker

## **Replacing the Battery**

- 1. Locate the battery on the system board.
- Pull back on the clip ① that is holding the battery in place, and remove the battery ②.
- 3. Insert the new battery and position the clip back into place.

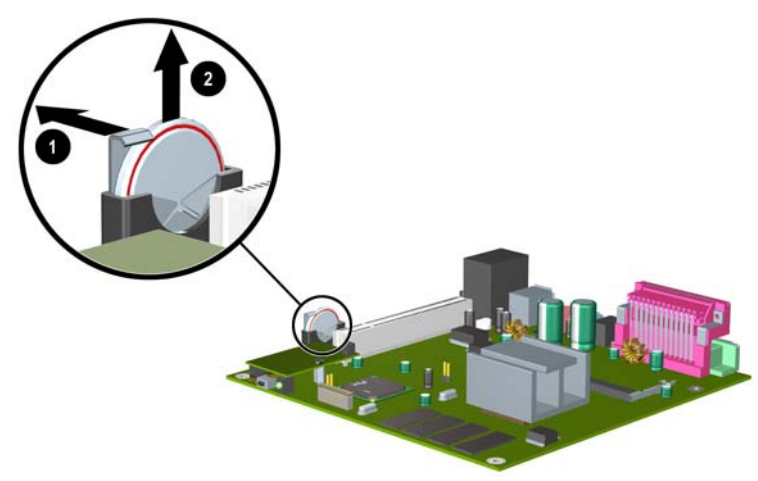

Removing and Replacing the CMOS Battery

After replacing the battery, replace the side panel and chassis cover by reversing the previous steps.

F

# **Support Information**

The following URLs point to thin client support information listed on the HP Web site.

- <u>http://h18004.www1.hp.com/products/thinclients/</u> Links to information on the Support Home index, product documentation, Operating System upgrades and SoftPaqs, customer announcements and notifications, and self-help
- <u>http://www.hp.com/products/thinclientsoftware/</u> Links to thin client SoftPaqs and documentation

The following URLs point to embedded operating system information listed on the Microsoft Web site:

- <u>http://www.microsoft.com/windows/embedded/default.asp</u> embedded home pointer
- <u>http://www.microsoft.com/windows/embedded/ce.net/</u> CE.NET pointer
- <u>http://www.microsoft.com/windows/embedded/ce.net/default.a</u>
  <u>sp</u> CE.NET Technical Resources pointer
- <u>http://www.microsoft.com/windows/embedded/xp/default.asp-XPE pointer</u>
- <u>http://www.microsoft.com/windows/embedded/xp/techinfo/default.asp</u> XPE Technical Resources pointer

The following URLs point to Altiris software support:

- <u>http://www.altiris.com/</u> Lifecycle Management Software
- <u>http://www.altiris.com/support/complimentary/</u> Altiris Complimentary Support

The following URL points to Citrix support and services:

<u>http://www.citrix.com/site/SS/index.asp</u> - Citrix Knowledge Center